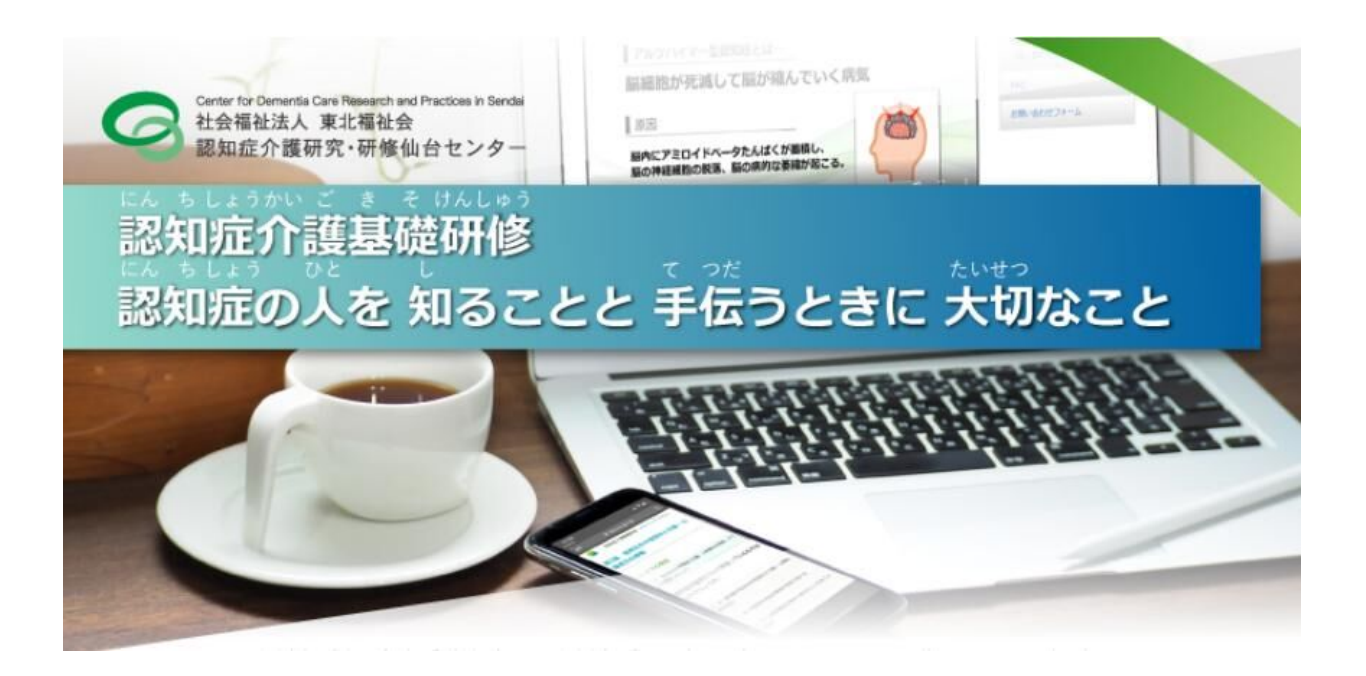

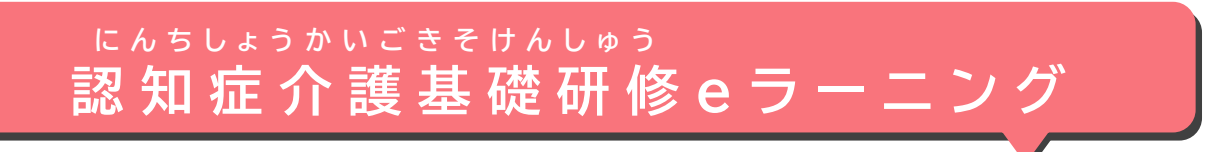

## <sup>っか</sup>せつのい どうやって 使うかを 説明します

#### せつめい この説明は やさしい日本語(N4)で 書いています

(Ver1.2 2025年2月)

しゃかいふくしほうじん とうほくふくしかい 社会福祉法人 東北福祉会

にんちしょうかいごけんきゅう けんしゅうせんだい 認知症介護研究・研修仙台センター

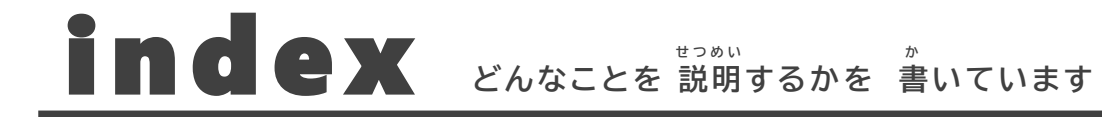

にんちしょうかいごきそけんしゅう

った

1

## 認知症介護基礎研修 eラーニングについて

| <del>و</del> | eラーニングが どんなものか                                              | <sup>にんちしょうかいごきそけんしゅう</sup><br>認知症介護基礎研修の |
|--------------|-------------------------------------------------------------|-------------------------------------------|
|              | <sub>ぉし</sub><br>か 教えます・・・・・・・・・・・・・・・・・・・・・・・・・・・・・・・・・・・・ | <sub>べんきょう</sub><br>どんなことを 勉強する;          |

| ①eラーニングをしたい                        | いと伝える                                                                    |       |
|------------------------------------|--------------------------------------------------------------------------|-------|
| <sup>はたら</sup><br>(1)あなたが 働いて      | <sub>じぎょうしょ</sub><br>こいるところで「事業所コード」を もらってください・・・・・・・・・・                 | •P03  |
| (2)eラーニングを「                        | った ひった ひっか することを 伝えるための ページに 行きます・・・・・・・・・・・・・・・・・・・・・・・・・・・・・・・・・・・・    | •P04  |
| (3)あなたの メール                        | <sup>ぉぃ</sup><br>レアドレス(e-mail address)を 教えてください・・・・・・・・・                 | P04   |
| (4)メール(e-mail                      | 。<br>l)が 来ます ・・・・・・・・・・・・・・・・・・・・・・・・・・・・・                               | •P04  |
| <sub>べんきょう</sub><br>(5)「勉強のもうしこ    | こみ」の ページで あなたのことを 書いてください・・・・・・・・・                                       | •P05  |
| (6)メール(e-mail                      | 。<br>l)が 来ます ・・・・・・・・・・・・・・・・・・・・・・・・・・・・・・・・・                           | •P06  |
| <sup>かね はら</sup><br>②お金を 払う        |                                                                          |       |
| <sup>かね はら</sup><br>(1)お金を 払います    | r • • • • • • • • • • • • • • • • • • •                                  | •P07  |
| <sup>かね はら</sup><br>(2)お金を 払ったあ    | ぅと、また メール(e-mail)が 来ます・・・・・・・・・・・・・・・・・                                  | •P08  |
| ③eラーニングで 勉強                        | 。<br>をする                                                                 |       |
| <sub>べんきょう</sub><br>(1)勉強を はじめる    | こことが できます・・・・・・・・・・・・・・・・・・・・・・・・・・・・・・・・・・・・                            | •P09  |
| (2)Mypageに 行                       | 、<br>うきます・・・・・・・・・・・・・・・・・・・・・・・・・・・・・・・・・・・・                            | P09   |
| <sub>べんきょう</sub><br>(3)勉強できることが    | が<br>ず<br>書いてある ページに 行きます・・・・・・・・・・・・・・・・・・・・・・・・・・・・・・・・・・・・            | •P10  |
| <sub>べんきょう</sub> どうが<br>(4)勉強の動画をり | <sup>み</sup><br>見ます・・・・・・                                                | P11   |
| <sup>ふくしゅう</sup> もん<br>(5)復習のための 問 | <sup>んだい</sup><br>児題を やります・・・・・・・・・・・・・・・・・・・・・・・・・・・・・・・・・・・            | P14   |
| <sup>かくにん</sup><br>(6)確認テストを や     | りります・・・・・・・・・・・・・・・・・・・・・・・・・・・・・・・・・・・                                  | • P14 |
| しゅうりょうしょうしょ だ<br>④修了証書を出す          |                                                                          |       |
| eラーニングが 全部                         | ぉ しゅうりょうしょうしょ だ<br>「終わったら 修了証書を 出します・・・・・・・・・・・・・・・・・・・・・・・・・・・・・・・・・・・・ | •P15  |

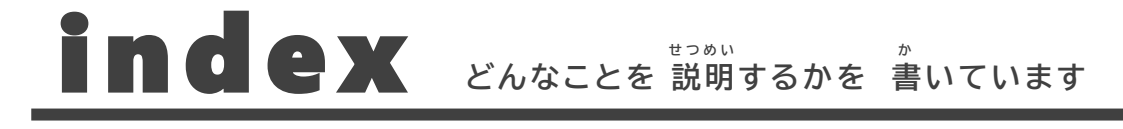

#### しつもん こた よくある質問に 答えます しつもん

| <sup>(Aðes)</sup><br>勉強の もうしこみについて・・・・・・P1                                  | 6  |
|-----------------------------------------------------------------------------|----|
| <sup>かね はら</sup><br>お金を 払うことについて・・・・・・・・・・・・・・・・・・・・・・・・・・・・・・・・・・・・        | 8  |
| <sup>ĸんきょう</sup>                                                            | 9  |
| <sup>(んきょう</sup><br>勉強を することについて・・・・・・・・・・・・・・・・・・・・・・・・・・・・・・・・・・・・        | 20 |
| <sup>/ゅうりょうしょ だ</sup><br>修了証書を 出すことについて・・・・・・・・・・・・・・・・・・・・・・・・・・・・・・・・・・・・ | 22 |

ことば がめん 

#### ことば 画面の 言葉を ほかの 言葉に 変える

ことば か おし どうやって ほかの 言葉に 変えるか 教えます・・・・ ····P24

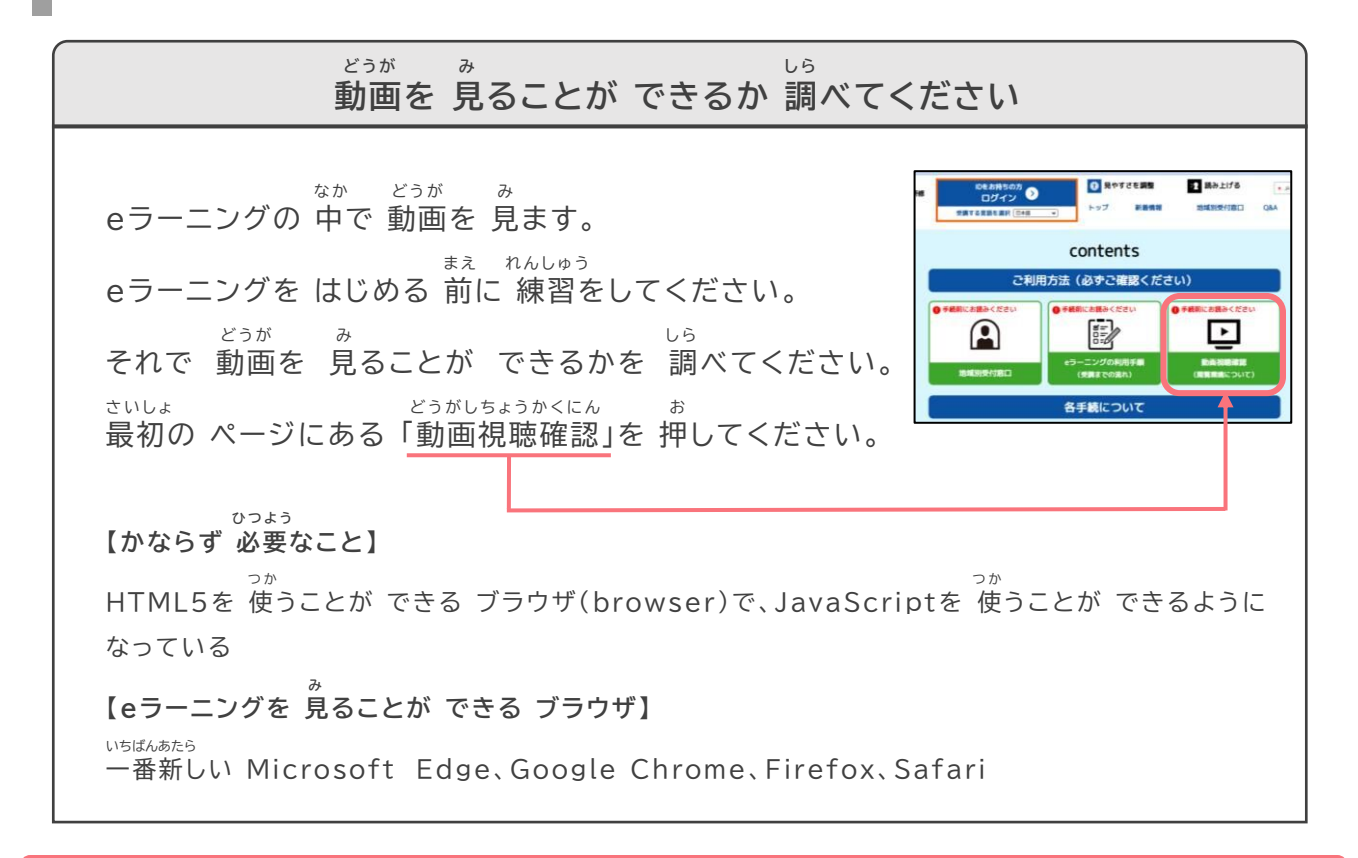

この説明は パソコンで 見るために 作りました。

スマートフォン(Mobile Phone)を 使っている人は 少し 違って 見えるかもしれません。

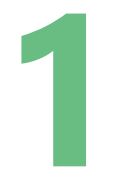

## にんちしょうかいごきそけんしゅう 認知症介護基礎研修 eラーニングについて

<sup>にんちしょうかいごきそけんしゅう</sup> 認知症介護基礎研修の eラーニングが どんなものか 教えます

べんきょう おし どんなことを 勉強するか 教えます

<sup>にんちしょうかいごきそけんしゅう</sup> 認知症介護基礎研修の eラーニングが どんなものか 教えます

「認知症介護基礎研修」のことを <u>eラーニング</u>で 勉強できます。 <sup>にんちしょう ひと</sup> し <sup>てった</sup> <sup>たいせっ</sup> <sup>べんきょう</sup> 『認知症の人を 知ることと 手伝うときに 大切なこと』を 勉強します。 eラーニングは 2時間30分くらいで 終わります。 eラーニングが 全部 終わったら 修了証書を 出すことが できます。

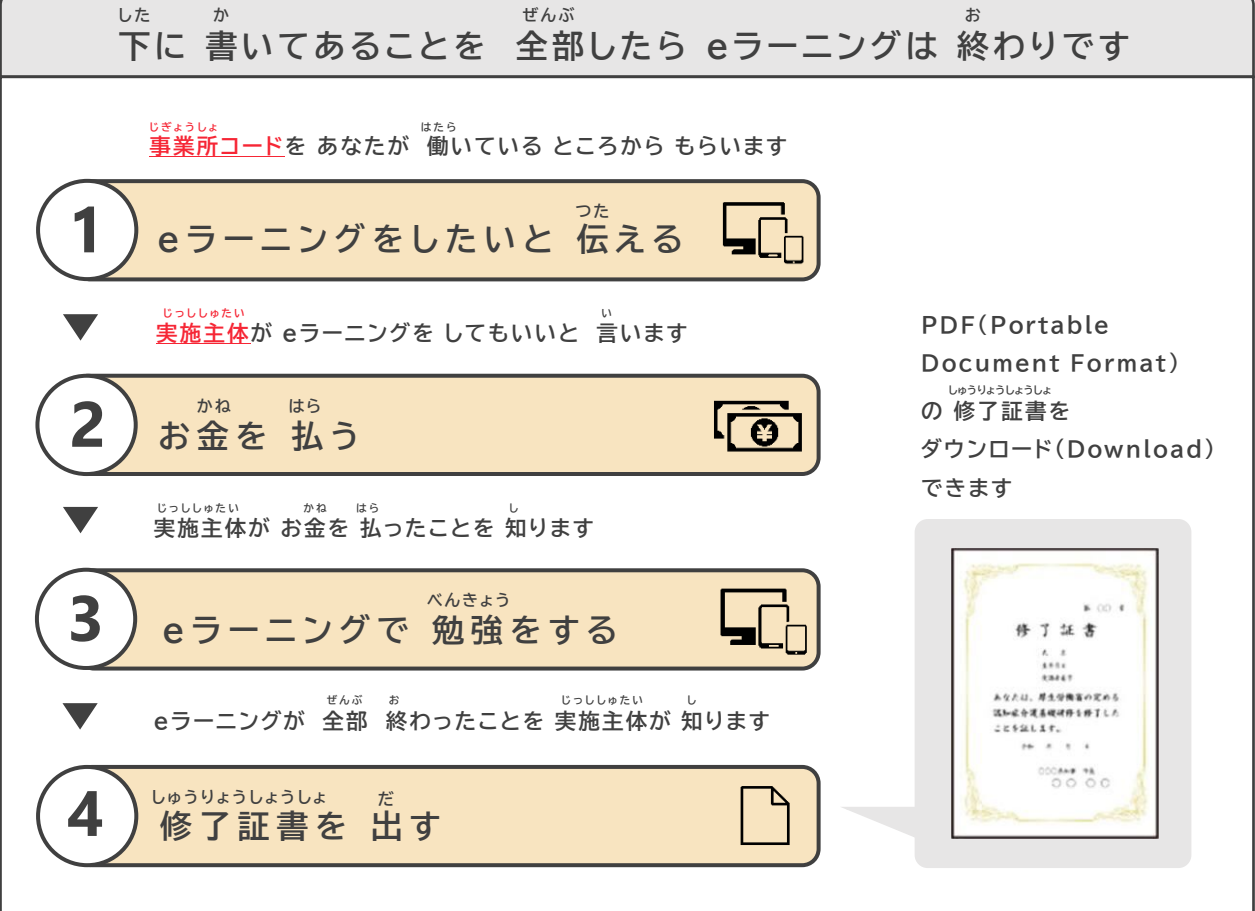

ことばの 説明

## どんなことを 勉強するか 教えます

このeラーニングは 下に 書いてあることを 勉強します。 <sup> $k,k \neq i j$ </sup> 『認知症の人を 知ることと 手伝うときに 大切なこと』を 勉強します。 <sup> $k \neq i j$ </sup> 動画を 見て 勉強します。テストに 答えて 勉強します。

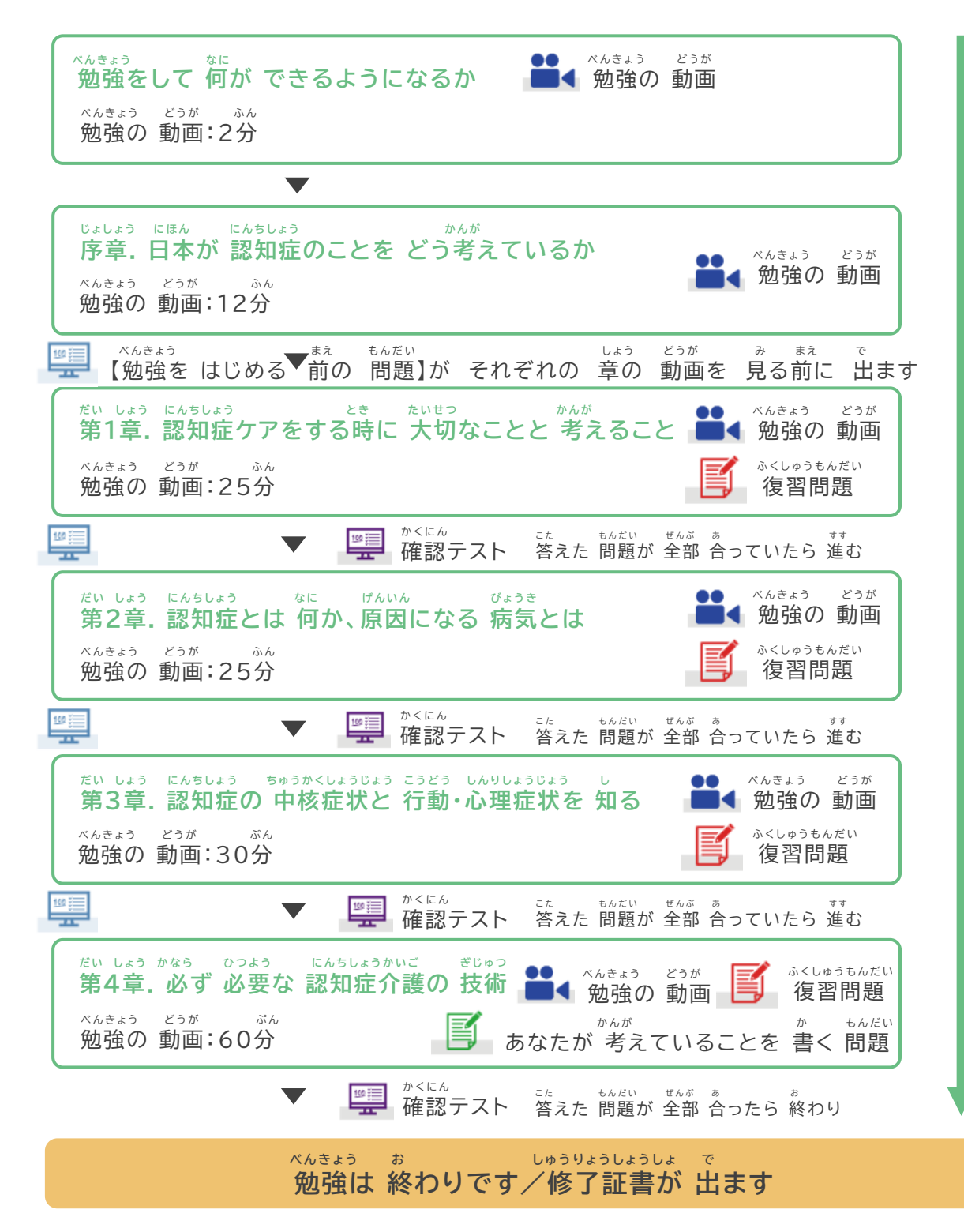

### 

①eラーニングをしたいと 伝える はたら じぎょうしょ (1)あなたが働いているところで「事業所コード」をもらってください つた (2)eラーニングを することを 伝えるための ページに 行きます (3)あなたの メールアドレス(e-mail address)を 教えてください (4)メール(e-mail)が 来ます べんきょう (5)「勉強のもうしこみ」の ページで あなたのことを 書いてください (6)メール(e-mail)が 来ます かね はら ②お金を 払う かね はら (1)お金を払います かね はら (2)お金を 払ったあと、また メール(e-mail)が 来ます べんきょう ③eラーニングで 勉強をする べんきょう (1)勉強を はじめることが できます (2) My pageに 行きます べんきょう (3)勉強できることが 書いてある ページに 行きます べんきょう どうが (4)勉強の 動画を 見ます ふくしゅう もんだい (5)復習のための 問題を やります かくにん (6)確認テストを やります しゅうりょうしょうしょ だ ④修了証書を 出す ぜんぶ お しゅうりょうしょうしょ eラーニングが 全部 終わったら 修了証書を 出します

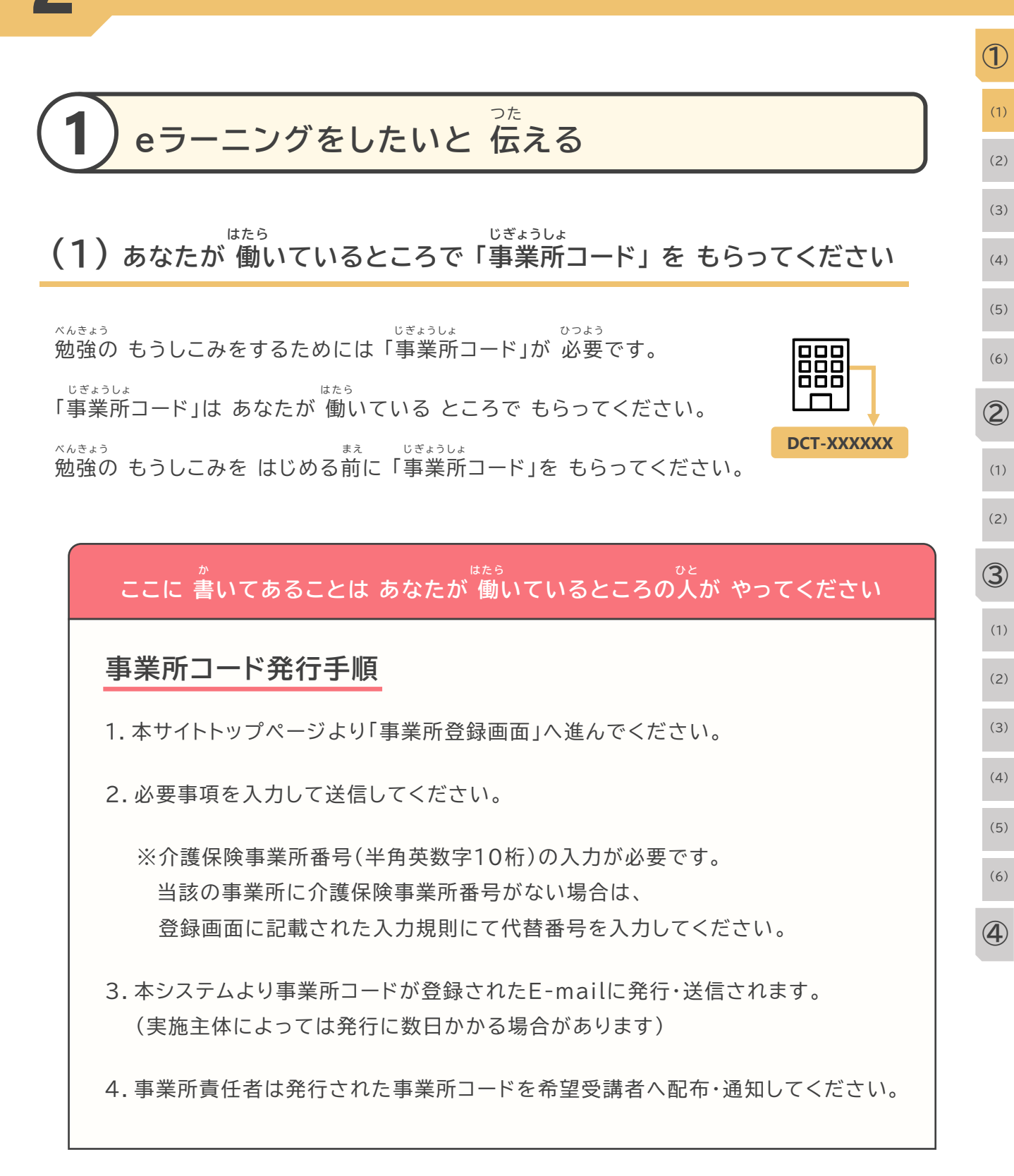

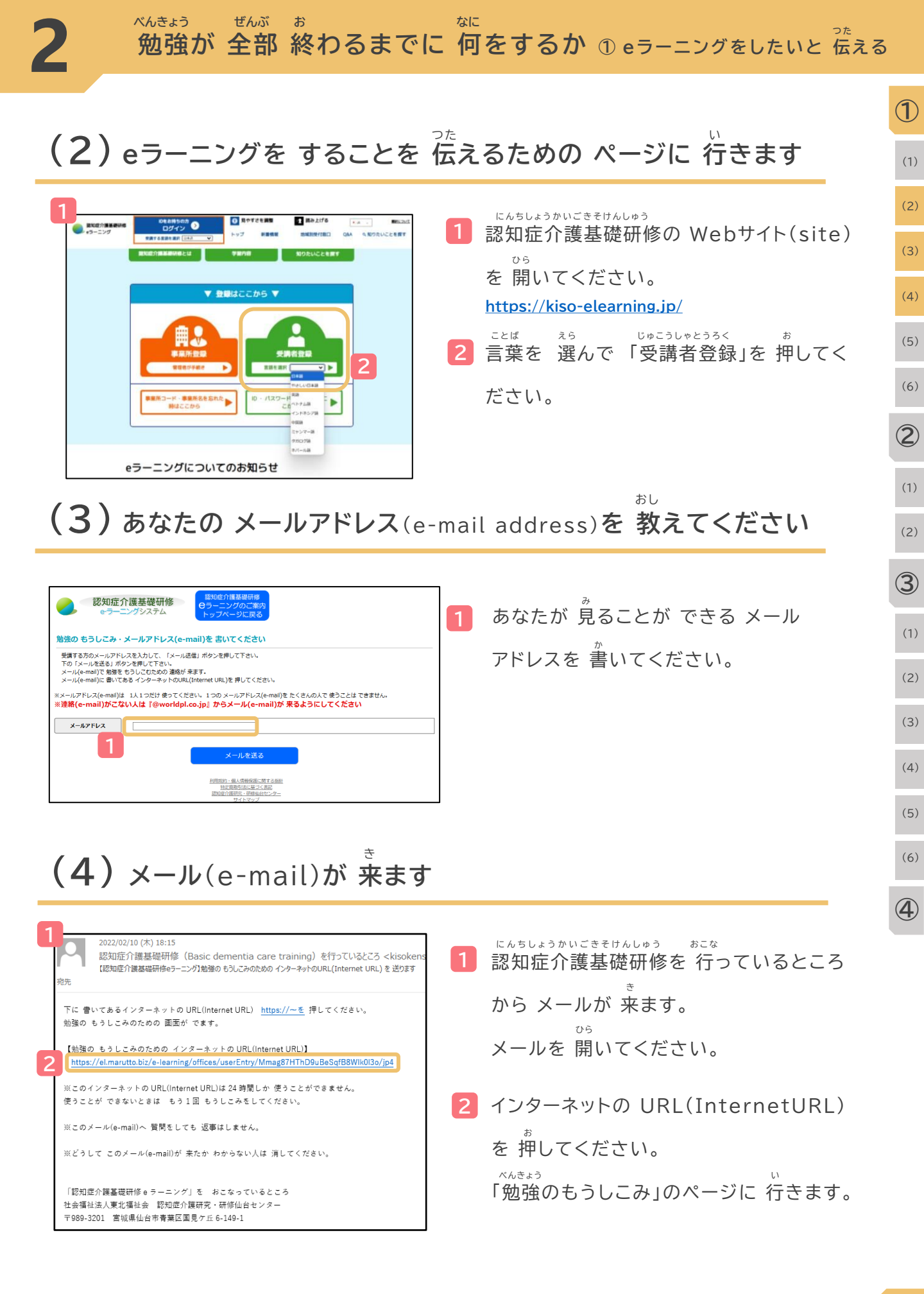

| <b>- 、</b> べんきょ                                                                 | ζĴ                                                                                                    | か                         |
|---------------------------------------------------------------------------------|----------------------------------------------------------------------------------------------------|---------------------------|
| 5)「勉強                                                                           | 前のもうしこみ」の ページで あなた                                                                                                  | のことを 書いてください              |
|                                                                                 |                                                                                                    |                           |
| 認知症介護基<br>(デーニングシーン)                                                            | <ul> <li>慶研修</li></ul>                                                                                              | 1 あなたのことを<br><sup>か</sup> |
|                                                                                 |                                                                                                    | 書いてください。                  |
| 図ってほしんこと! 解除をする人のこ                                                              | (と (名前222) を 書いてくだかい。                                                                                               |                           |
| 下に 飲いてある人は もうしこみが でき<br>1.単原が 終わった人<br>2.単原用コード(おほたが扱いていると                      | 変形な。<br>ころの勝号)が「近いし」 事業作コードは あなたが 動いている ところでもらいます。                                                                  | 2 「利用規約」を 終わりま            |
| 8025 80708 623                                                                  |                                                                                                    | で 見てください。                 |
| 事業用コード (おひたが良いている<br>とごろの番号) 📶                                                  | 第2位計量いているところで事業第二十千(部2位計量いているところの書号)をおらってください、<br>事業第二十千(部2位計量いているところの書号)は(DCF)からはじえる書号です。<br>(介護部業事項書号)ではおりません。    |                           |
|                                                                                 | DCT-<br>値で超信に高くのでおがたの S前を 正しく 書いて くささい。                                                                             | 3 クリックして「 マ」              |
| <b>あなたの 朱明 📶</b>                                                                | 8                                                                                                    | ーマイギャー                    |
|                                                                                 | 全角カタカナで素パでください。                                                                                                    |                           |
|                                                                                 |                                                                                                    |                           |
|                                                                                 |                                                                                                    | 🍯 あなたか 書いたことが             |
|                                                                                 |                                                                                                    | まちがえていないか                 |
|                                                                                 |                                                                                                    | 。<br>月アノだ 大い              |
|                                                                                 |                                                                                                    | 元こへたこい。                   |
| 第1条 (定義)<br>本規約における用約を以下のと                                                      | SOBELET.                                                                                                    |                           |
| <ol> <li>1. 1本ウェブサイト」とは、認<br/>2. 1本サービス」とは、認知様<br/>こり始発症(以下「本法法」)</li> </ol>    | 期間合意業原則#+ラーニングシステムのウェブサイトをいいます。<br>合意明定・調査は新センター(原す者語分)が全角、配度した実現的合意業原則度 = ラーニングシステムによ<br>といいます)の完美設行に表す意思の使作をいいます。 |                           |
| <ol> <li>ネウェブサイトの世界呈現は</li> <li>(コンテンツ茶)とは、ネウ<br/>制、e-Learningをいいます。</li> </ol> | 高級最大的います。<br>エブサイト上の、あるいは本りェブサイトを通じて優長かれるソフトウェア、サービス、製品、リソース、信<br>-                                                 | を押してください。                 |
| 5. (家ワエブサイト等) とは.<br>6. (利用者) とは、南田体が家                                          | おりまプサイト型びコンテンジネをいいます。<br>める手続きにないまサービスの利用音楽を行い、ホサービスを利用する音楽をもつ組入をいいます。                                              |                           |
| 第2条 (規約の適用)                                                                     |                                                                                                    |                           |
|                                                                                 | JECHETS                                                                                                    |                           |
|                                                                                 |                                                                                                    | l                         |
|                                                                                 | entimeter - 48 - Amerikais: arr - 4 mark<br>September (14) arr - 2 - 4 mark                                         |                           |
|                                                                                 |                                                                                                    |                           |
| 1                                                                               | ·                                                                                                    |                           |
| いたことが まちがえていな                                                                   | いか 見てください                                                                                                    |                           |
| たが 書いたことが まちがえていないか                                                             | 見てください                                                                                                    |                           |
| なたが 働いている ところ                                                                   |                                                                                                    |                           |
| 業所コード(あなたが働いている<br>ころの番号)                                                       |                                                                                                    |                           |
| なたの 名前                                                                          |                                                                                                    |                           |
| なたの 名前(カタカナ)<br>Plu (goondor)                                                   |                                                                                                    |                           |
| ny (gender)<br>なたが 牛まれた年と日と日                                                    |                                                                                                    |                           |
| 事(Job)                                                                          | その他                                                                                                    |                           |
| 格(Qualifications)                                                               | 上記の資格なし(No qualifications)                                                                                          |                           |
|                                                                                 |                                                                                                    |                           |
| 5                                                                               | 勉強の もうしこみをする                                                                                                    |                           |
|                                                                                 | 前の ページに 戻る                                                                                                    |                           |

べんきょう ぜんぶ ぉ ぷに 勉強が 全部 終わるまでに 何をするか ① eラーニングをしたいと 伝える

| ÷                                                                                                    |                         | 1                                |
|----------------------------------------------------------------------------------------------------|-------------------------|----------------------------------|
| (6)メール(e-mail)が 来ます                                                                                                    |                         | (1)                              |
| 1                                                                                                    |                         | (2)                              |
| <ul> <li>認知症介護基礎研修</li> <li>・ラーニングシステム</li> </ul>                                                                        | 1<br>この画面が              | 。<br>で<br>出ます。<br><sup>(3)</sup> |
| TOPページ > 新聞の もうしこみが 詳わりました。<br>勉強の もうしこみが 終わりました。                                                                        |                         | (4)                              |
| 2<br>勉強の もうしこみが 終わりました。<br>あなたが 書いたことが ただしいか 調べます。<br>調べることが 終わるまで 待ってください。                                              | 2<br><u>実施主体</u> が      | あなたが (5)                         |
| 最初のページに戻る                                                                                                    | * 書いたこと                 | を調べます。 (6)                       |
| 当日7月2日、一個人情報保護に関する指針<br>物定問題内はに基づく表記<br>認知識介護研究・研修加合センター                                                                 | しばらく 待                  | ってください。 ②                        |
| Copyright c 2015, 調明度介绍研究、研修会社フールドプランニング<br>all rights reserved.                                                         | 3 認知症介護                 | <sup>きそけんしゅう</sup><br>基礎研修を (1)  |
|                                                                                                    | <sup>ぉこな</sup><br>行っている | ところから (2)                        |
| 3                                                                                                    | メールが 来                  | そます。 (3)                         |
| 【認知症介護基礎研修(Basic dementia care training)】あなたの ID番号を教えます                                                                  | 🏺 メールに 🛔                | 高いてある (1)                        |
| in 機構                                                                                                    | ID番号と                   | パスワード<br>(2)                     |
| あなたの ID番号を 教えます。                                                                                                    | (passwo                 | rd)を                             |
| 認知症介護基礎研修(Basic dementia care training)eラーニングの インターネット<br>URL : <u>https://el.marutto.biz/e-learninglusers/login</u>     |                         | べんきょう (3)                        |
|                                                                                                    | 使つくも ま                  | た勉強は                             |
| 10回っ.<br>バスワード(あなたが 作った バスワードです):(ご自身で設定したもの)                                                                            | できません                   | 0                                |
|                                                                                                    |                         | (5)                              |
| このメール(e-mail)は、認知症介護基礎研修(Basic dementia care training)を行っているところが 送っています<br>なぜ このメール(e-mail)が 来たかわからない人は 消してください。         |                         |                                  |
| 「認知症介護基礎研修eラーニング」を おこなっているところ<br>汁や成計は、東北畑社会 認知症で毎研究・研修仙会ヤンター                                                            |                         | (6)                              |
| 〒989-3201 宮城県仙台市青黄区環境ケビ6-149-1<br>※わからないことは、画面の右にある「お思りの場合はこちら」ボタンを押してください。<br>https://heipfeet.com/dcnete-learning-fag/ |                         | 4                                |
|                                                                                                    |                         |                                  |

ことばの 説明

2

じっししゅたい にんちしょうかいごきそけんしゅう ちほうじちたい くに き とどうふけん だんたい 実施主体 認知症介護基礎研修をする 地方自治体<国が 決めた 都道府県などを まとめる 団体>などのことです

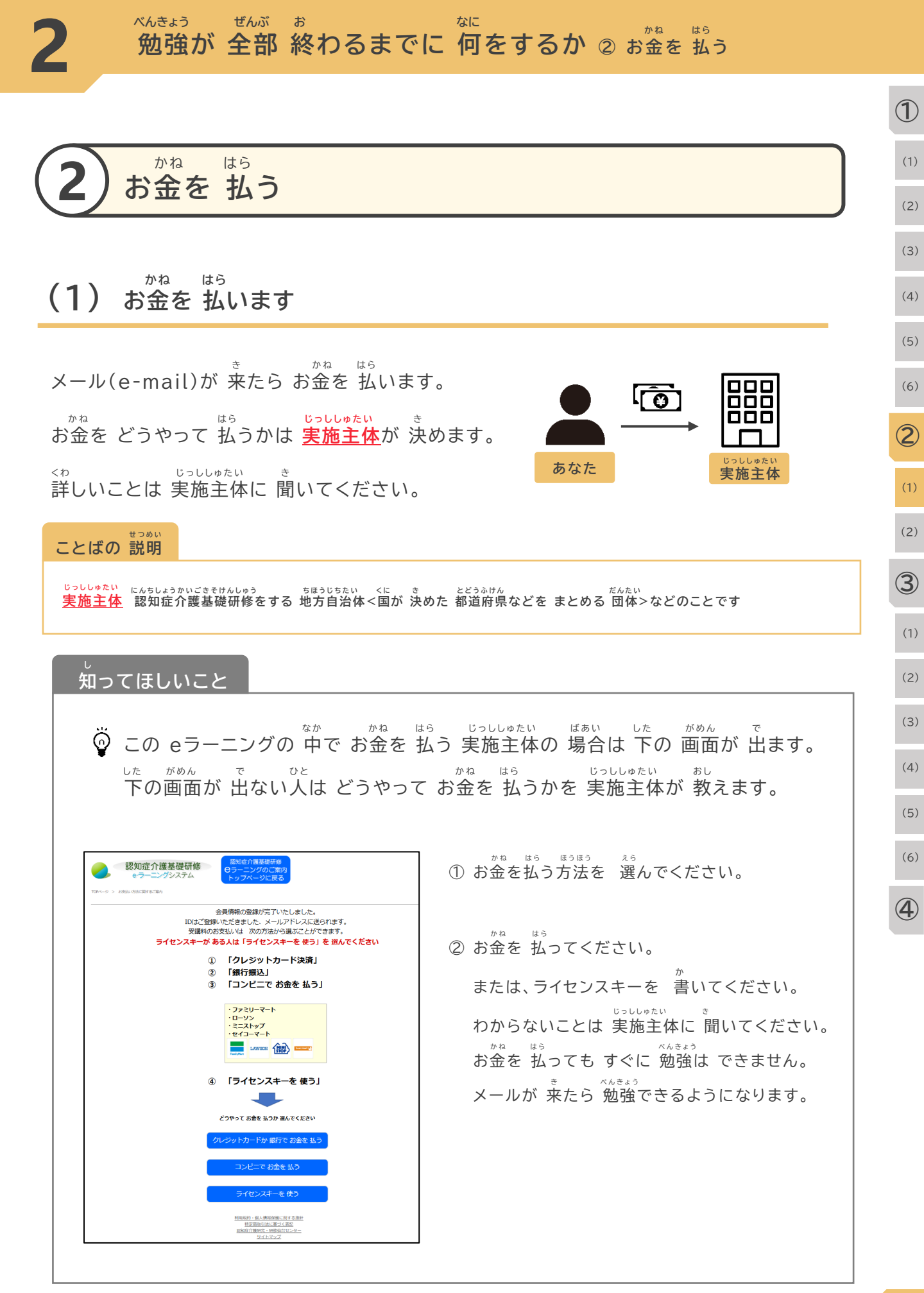

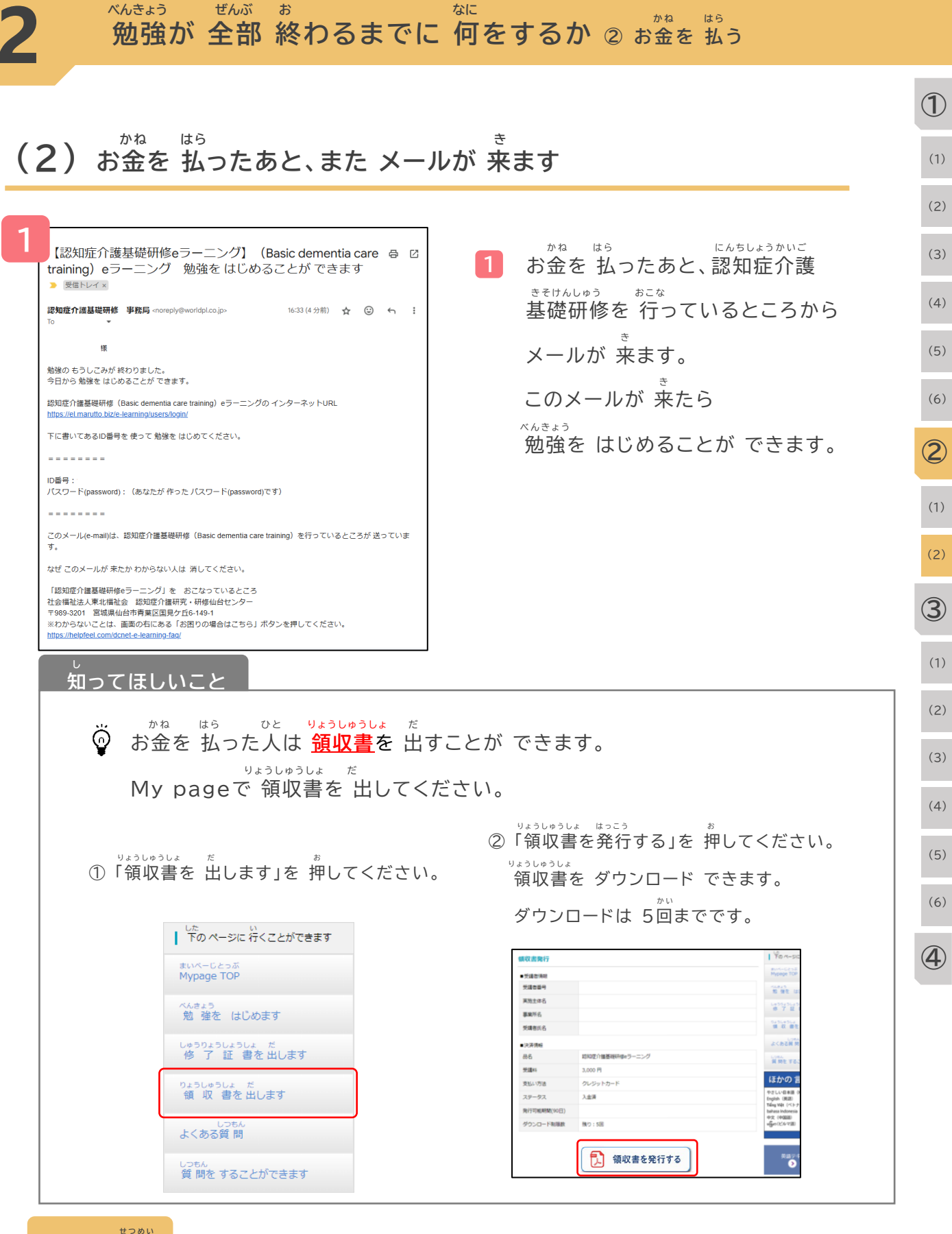

ことばの 説明

りょうしゅうしょ

<sup>9ょうしゅうしょ</sup> <u>領収書</u> どのくらい お金を 払ったか 書いてあるもの

|                                                                                |                                             | 1   |
|--------------------------------------------------------------------------------|---------------------------------------------|-----|
| 3 6ラーニングで 勤強を                                                                  | t 5                                         | (1) |
|                                                                                |                                             | (2) |
|                                                                                |                                             | (3) |
| (1) 勉強を はじめることが できま                                                            | र व                                         | (4) |
| 1<br>10をお持ちの方 ① 見やすさを調整                                                        | <sup>にんちしょうかいごきでけんしゅう</sup><br>1 認知症介護基礎研修の | (5) |
|                                                                                | ー<br>Webサイト(site)を開いてください。                  | (6) |
|                                                                                | https://kiso-elearning.jp/                  | 2   |
| マー<br>マー<br>アフー<br>通<br>タカロフ語<br>ネパール語                                         | <sup>ことば えら</sup><br>言葉を 選んで「ログイン」を 押して     | (1) |
|                                                                                | ください。                                       | (2) |
| <sup>TOP &gt; はCHOS</sup><br><sup>L,K,K</sup><br>自分の ページを ひらく                  | 3 メール(e-mail)に書いてあった                        | 3   |
| ID曲号を持っている人<br>ID                                                              | ID番号と 自分で 決めた パスワード                         | (1) |
|                                                                                | (password)を <sup>当</sup> いてください。            | (2) |
|                                                                                | 4 「はじめる」を 押してください。                          | (3) |
| ( <b>乙)</b> My pageに 行きます                                                      |                                             | (4) |
| 1                                                                              |                                             | (4) |
|                                                                                | 1 「My page」が 開きます。                          | (5) |
| 2<br>2<br>3<br>3<br>3<br>3<br>3<br>3<br>3<br>3<br>3<br>3<br>3<br>3<br>3        |                                             | (6) |
|                                                                                | 2 「勉強を はじめます」を 押してください。                     | 4   |
|                                                                                |                                             |     |
| 1 D:<br>ユーザーる:<br>メールアドレス (使えたいズは ここ)<br>(使えたいズは ここ)<br>やさしい日本語 NO / Japane 00 |                                             |     |

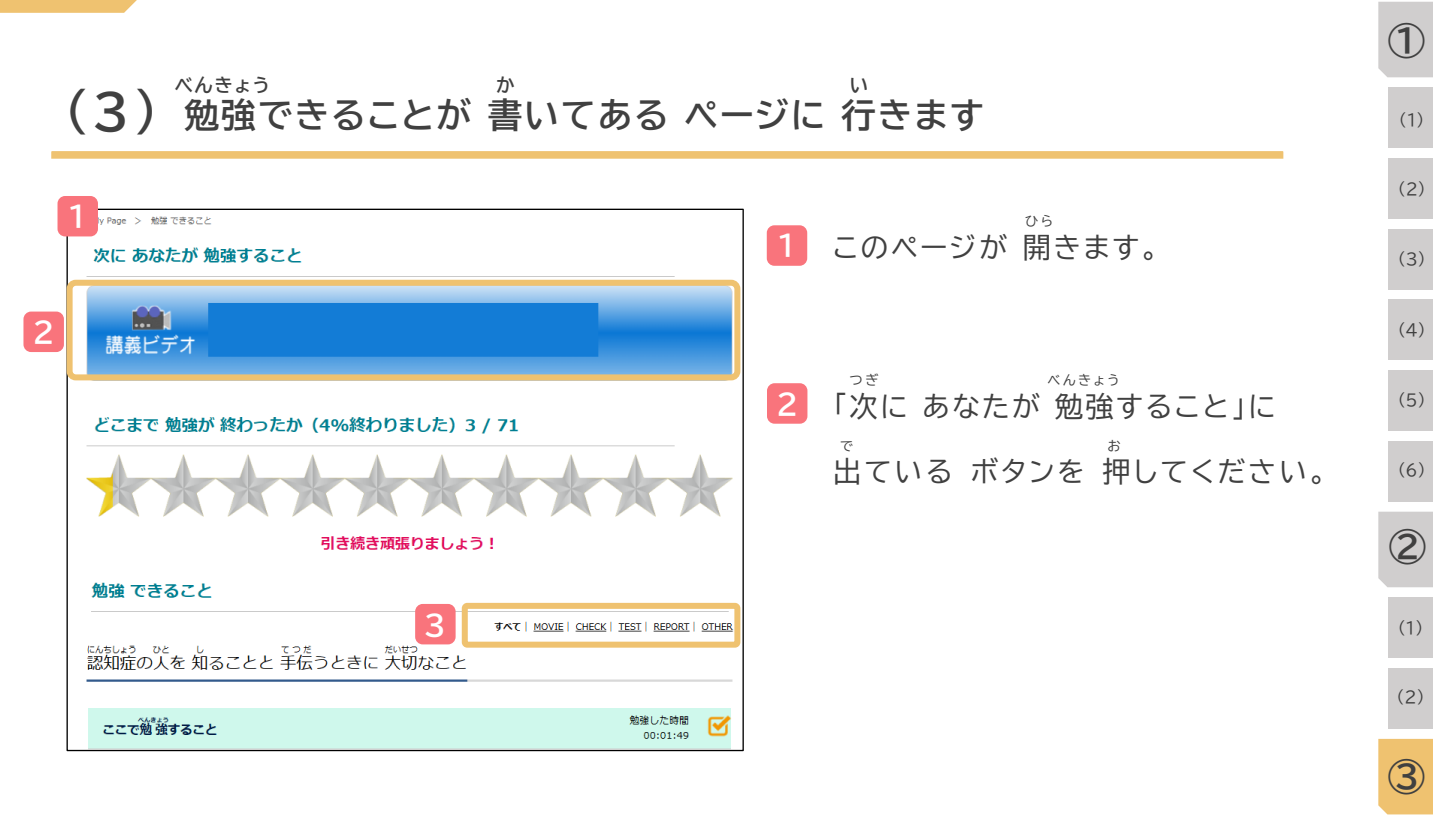

ここを 押すと 動画だけを 出したり テストだけを 出したりすることが できます。
 「すべて」・・・ 全部 出ます。
 「MOVIE」・・・ 勉強の 動画が 出ます。
 「CHECK」・・・ 復習のための 問題が 出ます。
 「REPORT」・・・ 自由に 書く 問題が 出ます。

# <sup>b</sup> つぎ へんきょう へんきょう へんきょう <sup>ck z c</sup> 「次に あなたが 勉強すること」「勉強 できること」に 何が 出るかは あなたが どこまで 勉強を したかで 変わります。まだ 勉強できないことを 見たり 答えたりすることは できません。 <sup>ck z c</sup> 「勉強 できること」は 1回やった勉強を もう1回 やりたいときに 使ってください。

(1)

(2)

(3)

(4)

(5)

(6)

(**4**)

べんきょう ぜんぶ なに お べんきょう 勉強が 全部 終わるまでに 何をするか ③ eラーニングで 勉強をする

べんきょう どうが Ъ (4) 勉強の 動画を 見ます

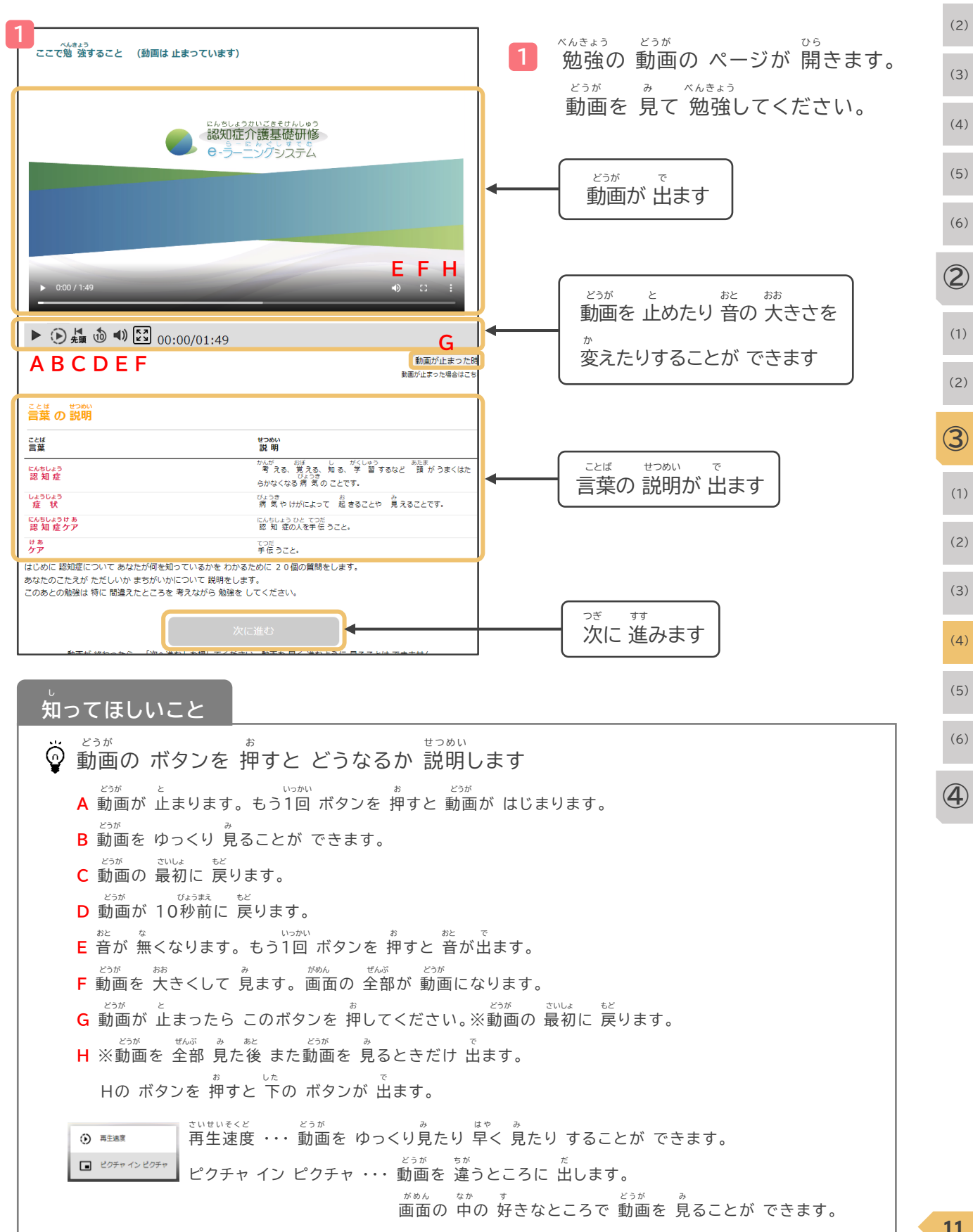

1

(1)

べんきょう ぜんぶ ぉ なに 勉強が 全部 終わるまでに 何をするか ③ eラーニングで 勉強をする

| ベムキャラ                                                                                                    | どうが み                                                                                                    |                                                                                             |  |
|----------------------------------------------------------------------------------------------------|----------------------------------------------------------------------------------------------------|---------------------------------------------------------------------------------------------|--|
| 4) 勉強の                                                                                                    | 動画を 見ます                                                                                                    |                                                                                             |  |
|                                                                                                    |                                                                                                    | どうが ぜんぶ み つぎ すす                                                                             |  |
| <sub>べんきょう</sub><br>ここで勉強すること (動画は                                                                                                    | 止まっています)                                                                                                    | 2 動画を 全部 見ると「次に進む」の                                                                         |  |
|                                                                                                    |                                                                                                    | <sup>*</sup><br>ボタンを 押すことが できるように                                                           |  |
|                                                                                                    | にんちしょうかいごきそけんしゅう 認知症介護基礎研修                                                                                                   | なります。                                                                                       |  |
|                                                                                                    | 0-5                                                                                                    |                                                                                             |  |
|                                                                                                    |                                                                                                    | 「次に進む」のホタンを 押してください。                                                                        |  |
|                                                                                                    |                                                                                                    |                                                                                             |  |
| ▶ 0:00 / 1:49                                                                                                    | •) :: :                                                                                                    |                                                                                             |  |
|                                                                                                    |                                                                                                    |                                                                                             |  |
| ▶ 倍速 先頭 () マッピュ ()(                                                                                                    | ):00/01:49<br>(動画が止まった時                                                                                                    |                                                                                             |  |
| ことば せつめい                                                                                                    | 刺劇の止ぶった場合などち                                                                                                    |                                                                                             |  |
| 言葉 の 説明<br>                                                                                                    | 번 5월 1<br>1 5월 1                                                                                                    |                                                                                             |  |
| 日来<br>にんちしょう<br>認知症                                                                                                    | かいが おぼ し がくしゅう あたま<br>考える、覚える、知る、学 習するなど 頭 がうまくはた<br>いようき<br>年刊がくたる業 ぎの フェアす                                                 |                                                                                             |  |
| しょうじょう<br>症 状                                                                                                    | うかなべるるが えの ここてす。<br>びょうき 新男 やけがによって 起きることや 見えることです。                                                                          |                                                                                             |  |
| にいらしょうけん<br>認知症ケア<br>ける<br>ケア                                                                                                    | にんちしょうひと てつた<br>認知 産の人を手伝 うこと。<br>てつだ<br>手伝 うこと。                                                                             |                                                                                             |  |
| よじめに 認知症について あなたが何をタ<br>あなたのこたえが ただしいか まちがいた                                                                                                    | 迎っているかを わかるために 20個の質問をします。<br>かについて 説明をします。<br>- ネスコンドス 対照す - メデオン                                                           |                                                                                             |  |
| このあどの勉強は特に間違えたところで                                                                                                    | を考えなから勉強をしてくたさい。                                                                                                    |                                                                                             |  |
| BEERS WHILE TO THE                                                                                                    |                                                                                                    |                                                                                             |  |
|                                                                                                    |                                                                                                    |                                                                                             |  |
| ( し) しつ しつ しつ しつ しつ しつ しつ しつ しつ しつ しつ しつ しんしょう しんしゅう しんしゅ しゅう しゅう しゅう しゅう しゅう しゅう しゅう しゅう しゅう し | いこと                                                                                                    |                                                                                             |  |
|                                                                                                    |                                                                                                    |                                                                                             |  |
|                                                                                                    | べんきょう どうが み ばいそく ばい                                                                                                    | はや どうが み                                                                                    |  |
| ເຊັ່ງ ເຊຍ ເປັນ ເ                                                                                                    | べんきょう どうが み ばいそく ばい<br>て 勉強の 動画を 見るときは「倍速」(2倍の                                                                               | はや どうが み<br>D 速さで 動画を 見ます)などは できません。                                                        |  |
| <ul> <li>はじめて</li> <li>いっかい どう</li> <li>1回 動産</li> </ul>                                                                                                    | <sup>ベんきょう どうが み ばいそく ばい<br/>て 勉強の 動画を 見るときは 「倍速」(2倍6<br/>が ぜんぶ み<br/>画を 全部 見たら できるようになります。</sup>                            | <sup>はや どうが み</sup><br>D 速さで 動画を 見ます)などは できません。                                             |  |
| <ul> <li>はじめて</li> <li>いっかい とう</li> <li>1回動面</li> <li>、</li> </ul>                                                                                                    | <sup>ベんきょう どうが み ばいそく ばい<br/>て 勉強の 動画を 見るときは「倍速」(2倍の<br/>が ぜんぶ み<br/>画を 全部 見たら できるようになります。<br/><sup>きかい み</sup></sup>        | <sup>はや どうが み</sup><br>D 速さで 動画を 見ます)などは できません。                                             |  |
| <ul> <li>はじめて</li> <li>いっかい どう</li> <li>1回 動産</li> <li>ご どんな様</li> </ul>                                                                                                    | <sup>ベんきょう どうが み ばいそく ばい<br/>て 勉強の 動画を 見るときは 「倍速」(2倍の<br/>が ぜんぶ み<br/>画を 全部 見たら できるようになります。<br/>きかい み<br/>機械で 見ているかで、</sup>  | <sup>はや どうが み</sup><br>り 速さで 動画を 見ます)などは できません。                                             |  |
| <ul> <li>はじめて</li> <li>1回動配</li> <li>び どんな様</li> <li>「ボタン</li> </ul>                                                                                                    | Khětáň どうが み ばいそく ばい     て 勉強の 動画を 見るときは「倍速」(2倍の     が ぜんぶ み     面を 全部 見たら できるようになります。     ********************************* | <sup>はや どうが み</sup><br>D 速さで 動画を 見ます)などは できません。<br><sup>あと で</sup><br>\」「音が 出ない」などのことがあります。 |  |

べんきょう ぜんぶ ぉ なに なに べんきょう め強が 全部 終わるまでに 何をするか ③ eラーニングで 勉強をする

| がんきょう どうが ユ                                                                            |                                                                   |                                          | Ċ          |
|----------------------------------------------------------------------------------------|-------------------------------------------------------------------|------------------------------------------|------------|
| 4)勉強の動画を見                                                                              | ます                                                                |                                          |            |
| 3                                                                                      | סידעם                                                             | べんきょう とちゅう ばあい                           |            |
| УХ <del>7</del> 4                                                                      |                                                                   | 3 勉強を 途中で やめる場合です。                       |            |
| じめます 次に何をやるか<br>(動画)                                                                   | Lた ひ ページに 行くことができます<br>まいペーじとうぶ<br>Mypage TOP                     | パソコンは「ログアウト」を押してください。                    |            |
| たいしょう にんちょう さに (AAAA) ガビ (AAAAA) びょうき 第2章, 認知症とは何か、原因になる病気とは<br>第2章, 認知症とは何か、原因になる病気とは | べんきょう<br>勉強を はじめます                                                | スマートフォン(Mobile Phone)は                   |            |
|                                                                                        | 1990250ようしょう<br>「後」了 証 書を出します<br>りょうしゅうしょ だ<br>領 収 書を出します<br>しつちん | ブラウザの「閉じる(×)」を 押してください                   | 0          |
|                                                                                        | - よくある質問                                                          |                                          | $\langle $ |
| 知ってほしいこと                                                                               |                                                                   |                                          | (          |
| ♀ <sup>べんきょう</sup> どうが さいご<br>☆ 勉強の 動画を 最後まで                                           | <sup>み か&lt;にん</sup><br>見たら 確認テストが で                              | きます。                                     | (          |
|                                                                                        | とちゅう<br>を 途中で やめた場合で <sup>-</sup>                                 | <b>ब</b> .                               | Ċ          |
| いっかい べんきょう どうがもう1回勉強の動画を.                                                              | 。<br>見るとき 最初から 見るこ                                                | ことに なります。                                |            |
| 確認テストのときも 同じ                                                                           | です。                                                               |                                          | (          |
|                                                                                        |                                                                   |                                          | (          |
| <ul> <li>認知症介護基礎研修<br/>e-ラーニングシステム</li> </ul>                                          |                                                                   | 4 もう1回 勉強を はじめる場合です。                     | (          |
| Messe<br>(4, 52)<br>(4) (4) (4) (4) (4) (4) (4) (4) (4) (4)                            | <sup>した</sup> のペーラ<br>  下のペーラ                                     | <sup>べんきょう</sup><br>My Pageの「勉強を はじめます」を | (          |
| 121日ではしのより<br>11日 1日 1日 1日 1日 1日 1日 1日 1日 1日 1日 1日 1日                                  | に<br>がypage TC<br>がか、原因になる病気とは<br>勉強を                             | ゙゙゙゙゙゙゙゙゙゙゙゙゙゙゙゙゙゙゙゙゙゙゙゙゙゙゙゙゙゙゙゙゙゙゙゙゙゙   | (          |
| :■ 勉強 できること                                                                            | しゅうりょうし。<br>修了語<br>りょうしゅうし。<br>領収書                                |                                          |            |
|                                                                                        |                                                                   |                                          |            |

べんきょう ぜんぶ ぉ なに べんきょう め強が 全部 終わるまでに 何をするか ③ eラーニングで 勉強をする

## (5) 復習のための 問題を やります

| ここまでの復習<br>、 105 - 10、1240 - 545-02 05 10-12 549 10-12 15 562 57 57 57 57 57 57 57 57 57 57 57 57 57                                                                       |                                                                            | (2 |
|----------------------------------------------------------------------------------------------------|----------------------------------------------------------------------------|----|
| 11.1月1日また。夏リビン11.1月1日のから日日1月1日日1日に日日日の日日日に日本日日日についていた。<br>1月1日日日日日日日日日日日日日日日日日日日日日日日日日日日日日日日日日日日                                                                           | <sup>ごた おく せつめい で</sup>                                                    | (: |
| ム 溶雑値の入在 論分で 初かを 決めることが できません。なので、着の入が代わりに や<br>っておけるの大 だけです。<br>B. 豊知道になると 習をすることが うまく てきなくなります。なので、着の入が代わりに<br>決めることか 必要です。<br>こ 常知道の入れ 考えていることで、愛っていることを 天頃にしてください。そして、 | 合えを 达るこ 説明か 山まり。<br><sup>ふくしゅうもんだい こた ぜんぶ ぁ</sup><br>復習問題の 答えが 全部 合っていなくても | (  |
| □確に てきるよう辛音シェとが必要です。<br>D. 建築能の次の 発気でいることを 聞いてください。 認知能の次の 脊膜や 公権を 次単に<br>することが必要です。<br>○ 1) AとB                                                                           | っき べんきょう すす<br>次の 勉強に 進むことが できます。                                          | (  |
| े 2) BEC<br>े 3) CED<br>े 4) AEC                                                                                                    | *************************************                                      | (  |
| 5) A2D<br>6) B2D                                                                                                    |                                                                            |    |
| 解留する                                                                                                    |                                                                            |    |

## (6) 確認テストを やります

しょう しょう さいご ひと もんだい 章の 最後に テストを やります。 1つの 章で 5個の 問題が 出ます。 ぜんぶ 全部の 答えが 合っていたときだけ 「次へ進む」が 出ます。 もんだい つぎ しょう すす 問題を まちがえると 次の 章に 進むことが できません。 いっかい なんかい ちが もんだい テストは 何回でも できます。 テストは もう1回やると 違う 問題が 出ます。

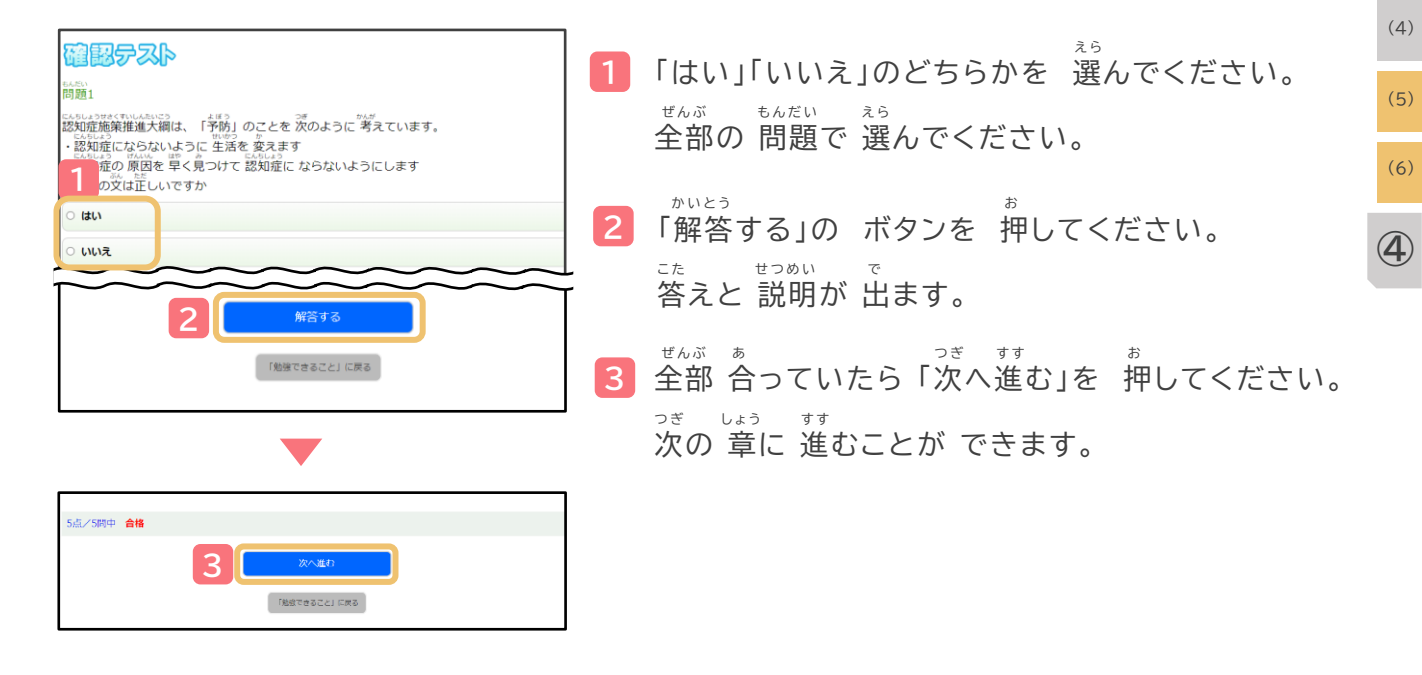

だい しょう かくにん お べんきょう お 第4章の確認テストが終わったら勉強は終わりです 1

(1)

(1)

(2)

3

(1)

(2)

(3)

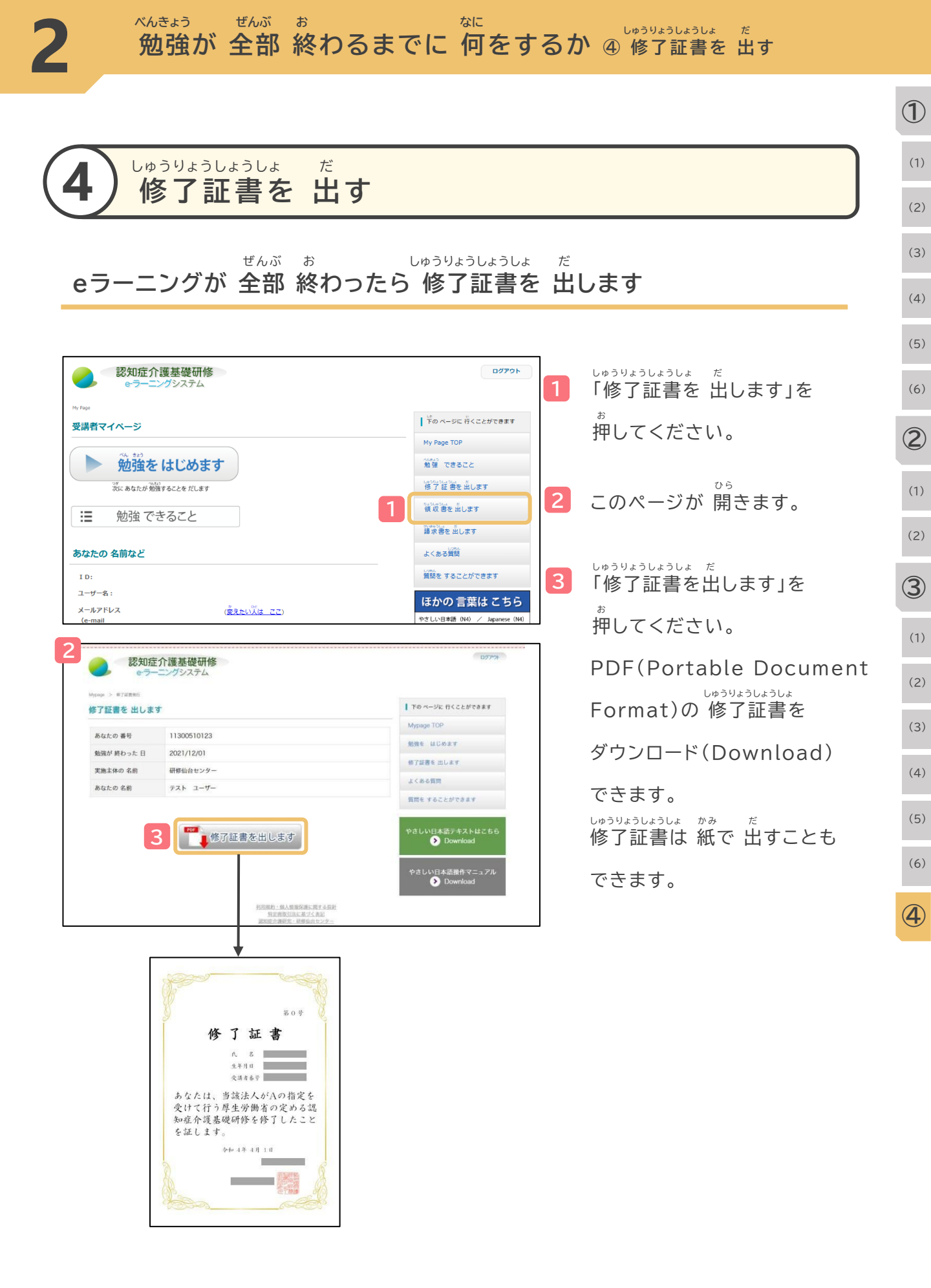

## しつもん こた しつもん こた

<sup>x,h き s う</sup> 勉強の もうしこみについて お金を 払うことについて <sup>x,h き s う</sup> 勉強の もうしこみを 途中で やめることについて <sup>x,h き s う</sup> 勉強を することについて

しゅうりょうしょうしょ だ 修了証書を出すことについて

#### しつもん こた よくある質問に 答えます

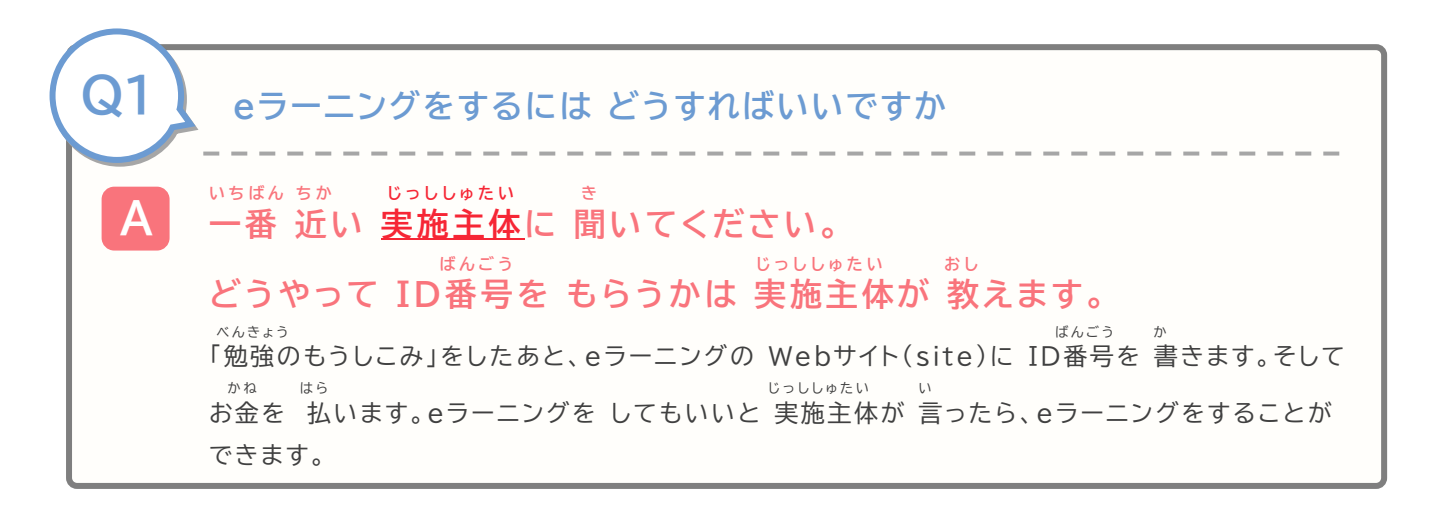

ことばの 説明

じっししゅたい にんちしょうかいごきそけんしゅう ちほうじちたい くに き とどうふけん だんたい 実施主体 認知症介護基礎研修をする 地方自治体<国が 決めた 都道府県などを まとめる 団体>などのことです

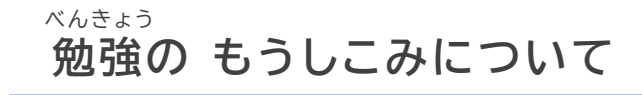

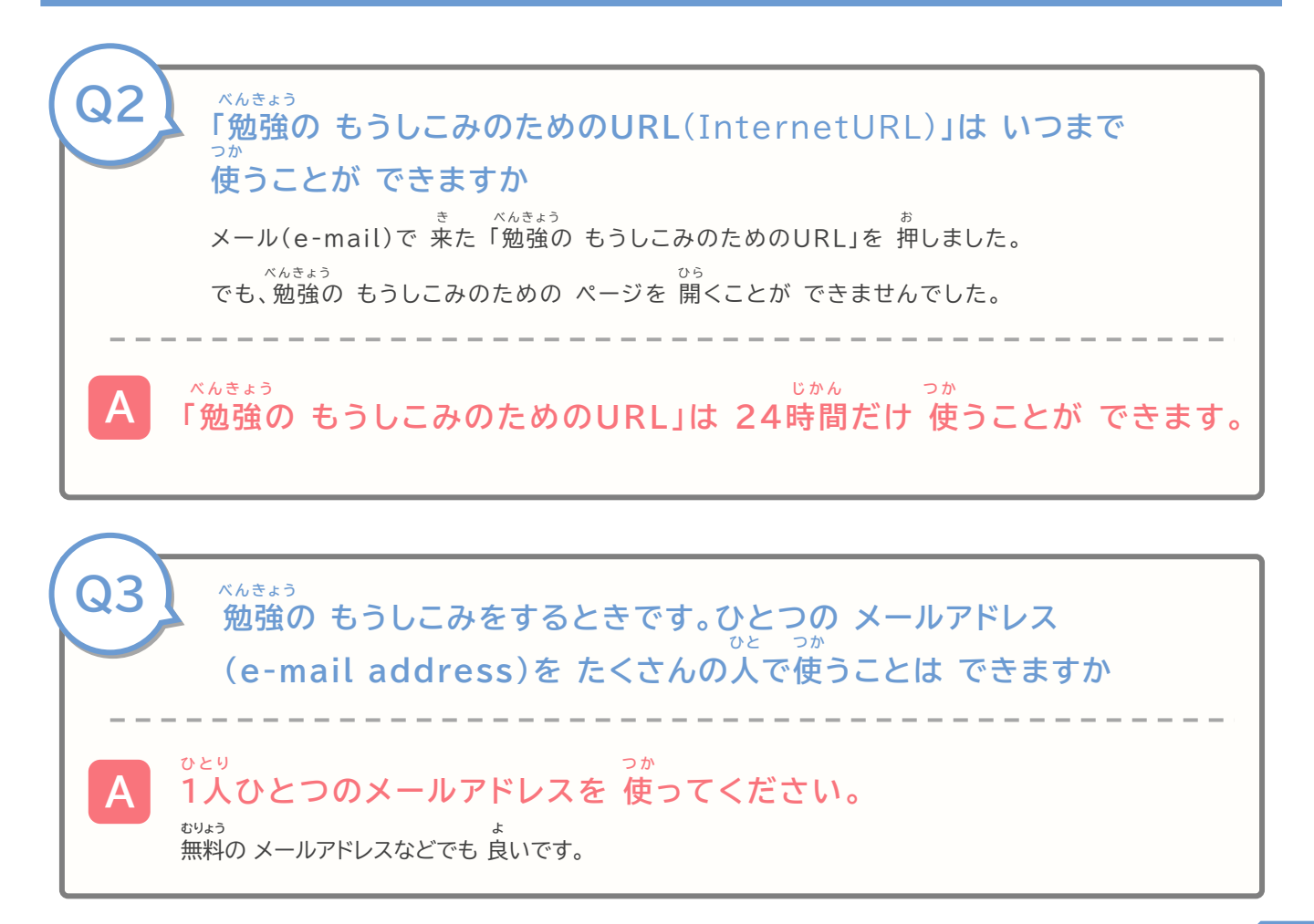

## よくある質問に 答えます

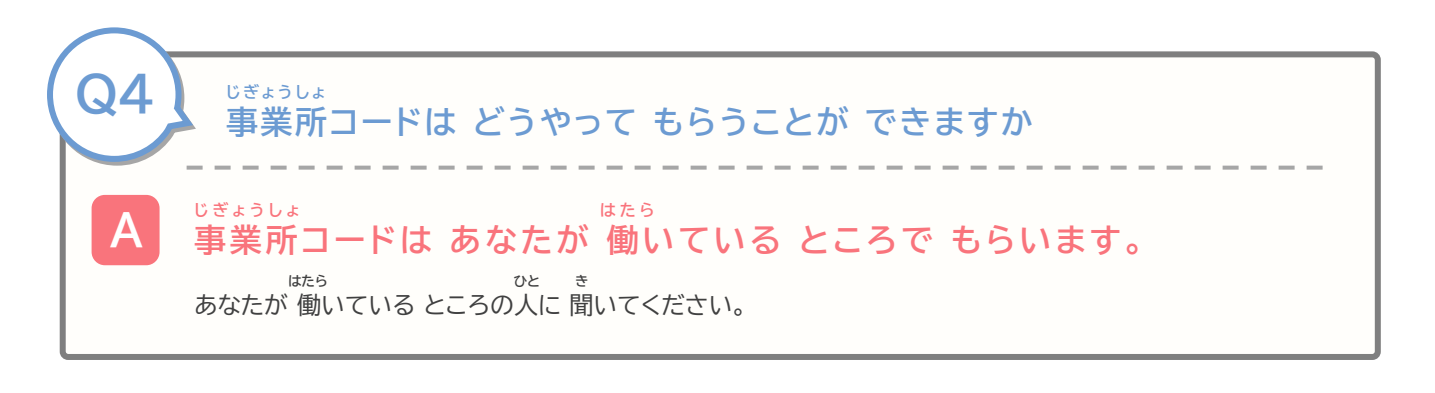

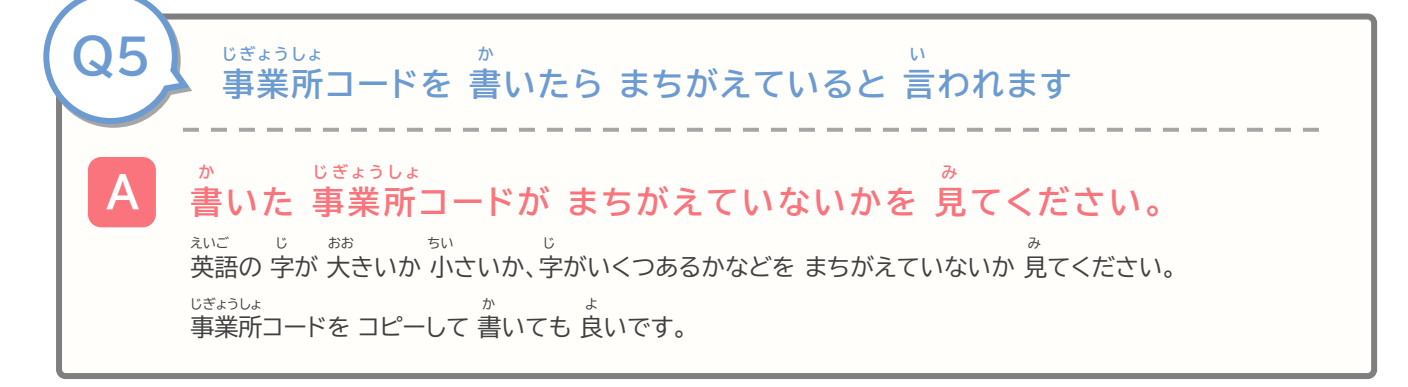

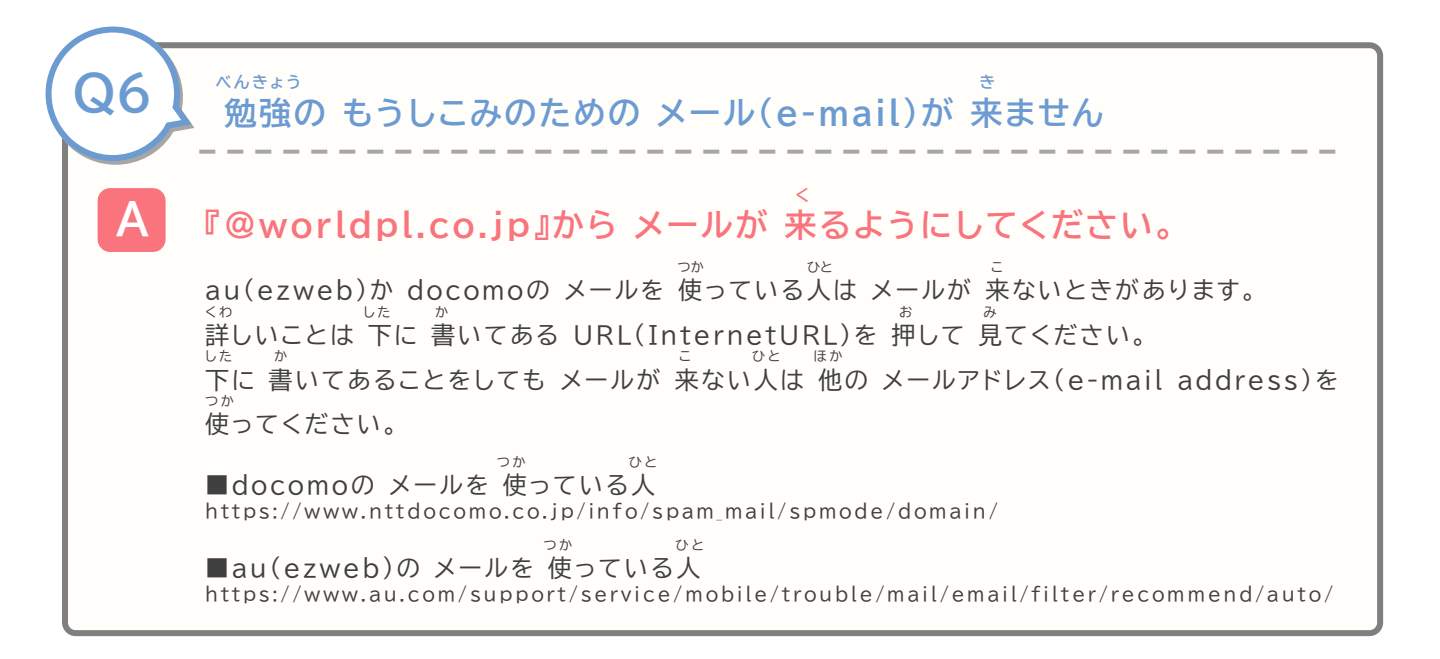

## しつもん こた よくある質問に 答えます

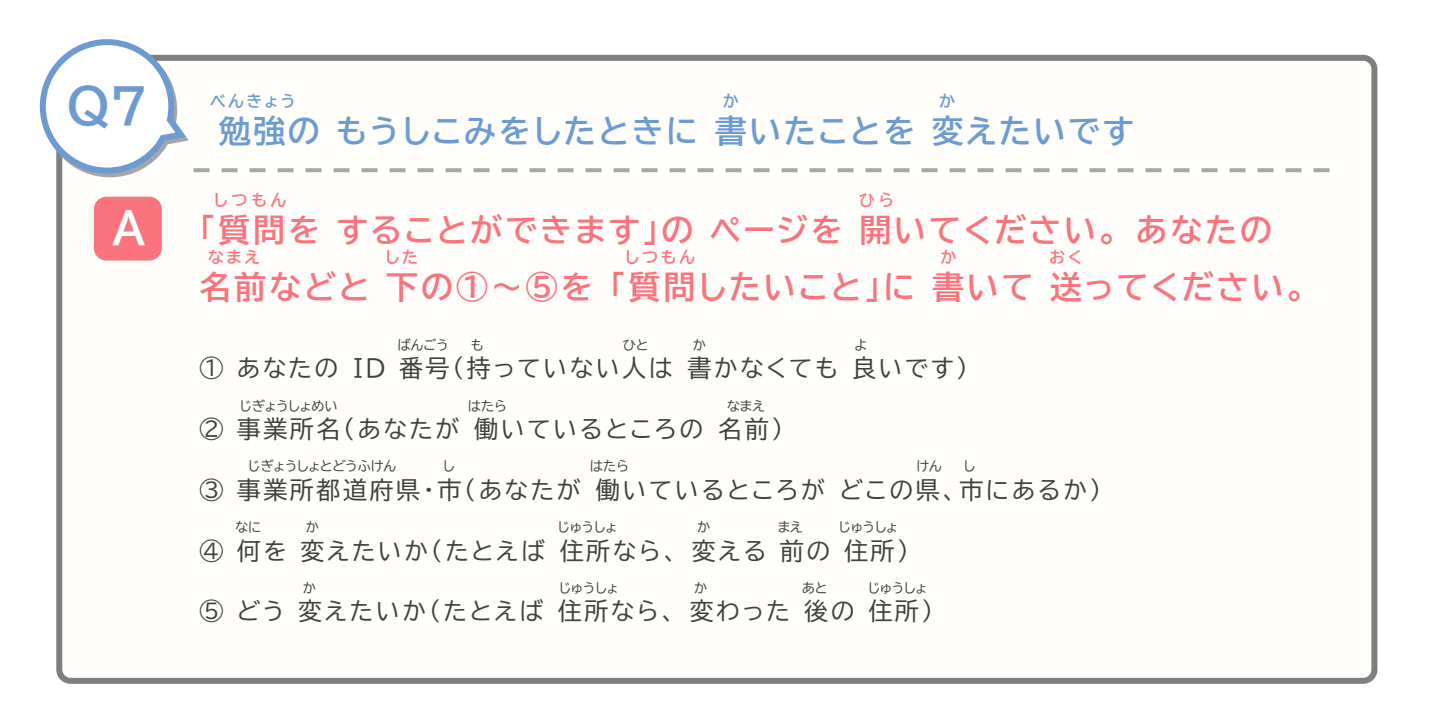

## かね はら お金を 払うことについて

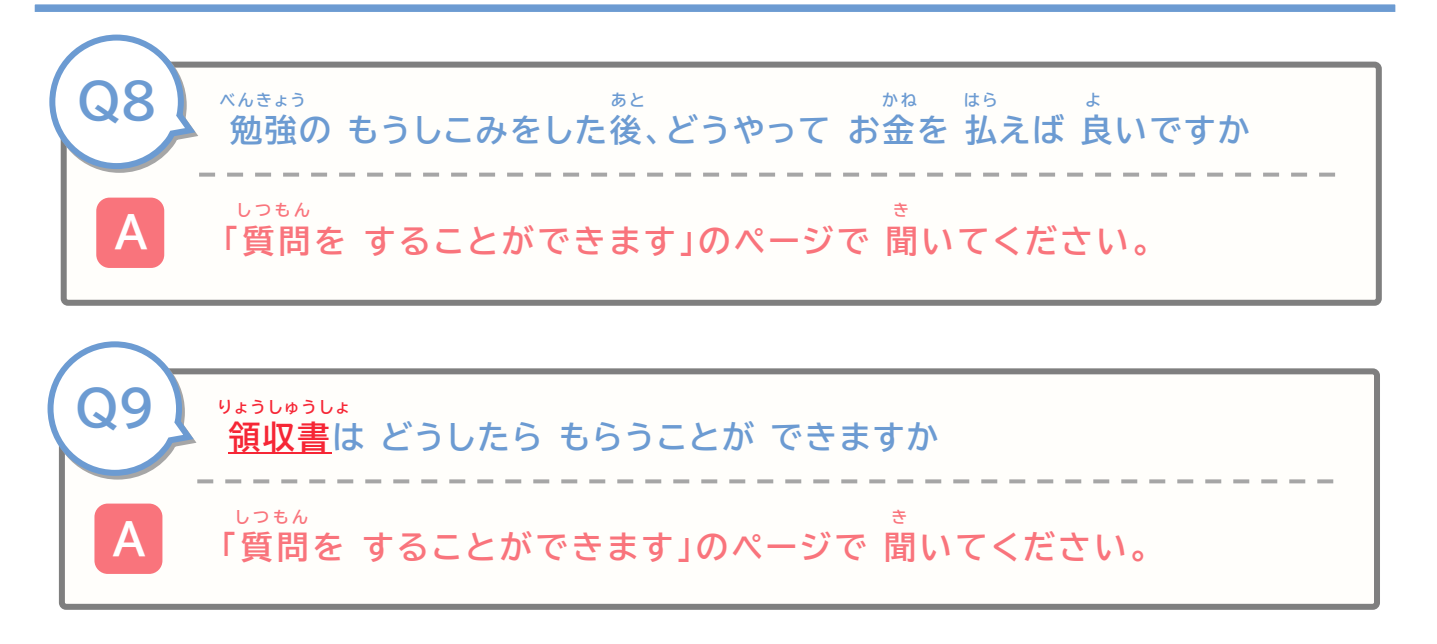

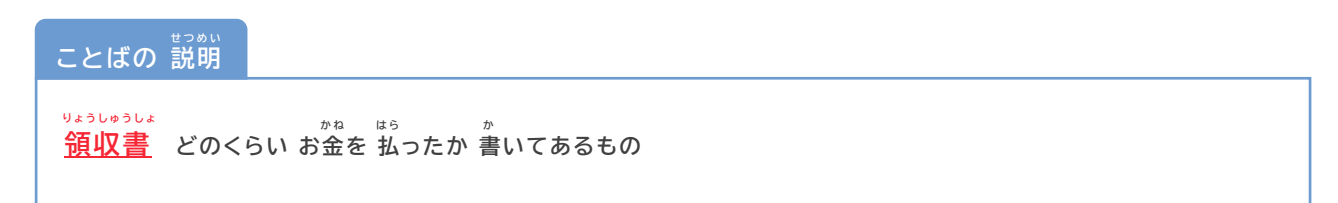

## よくある質問に 答えます

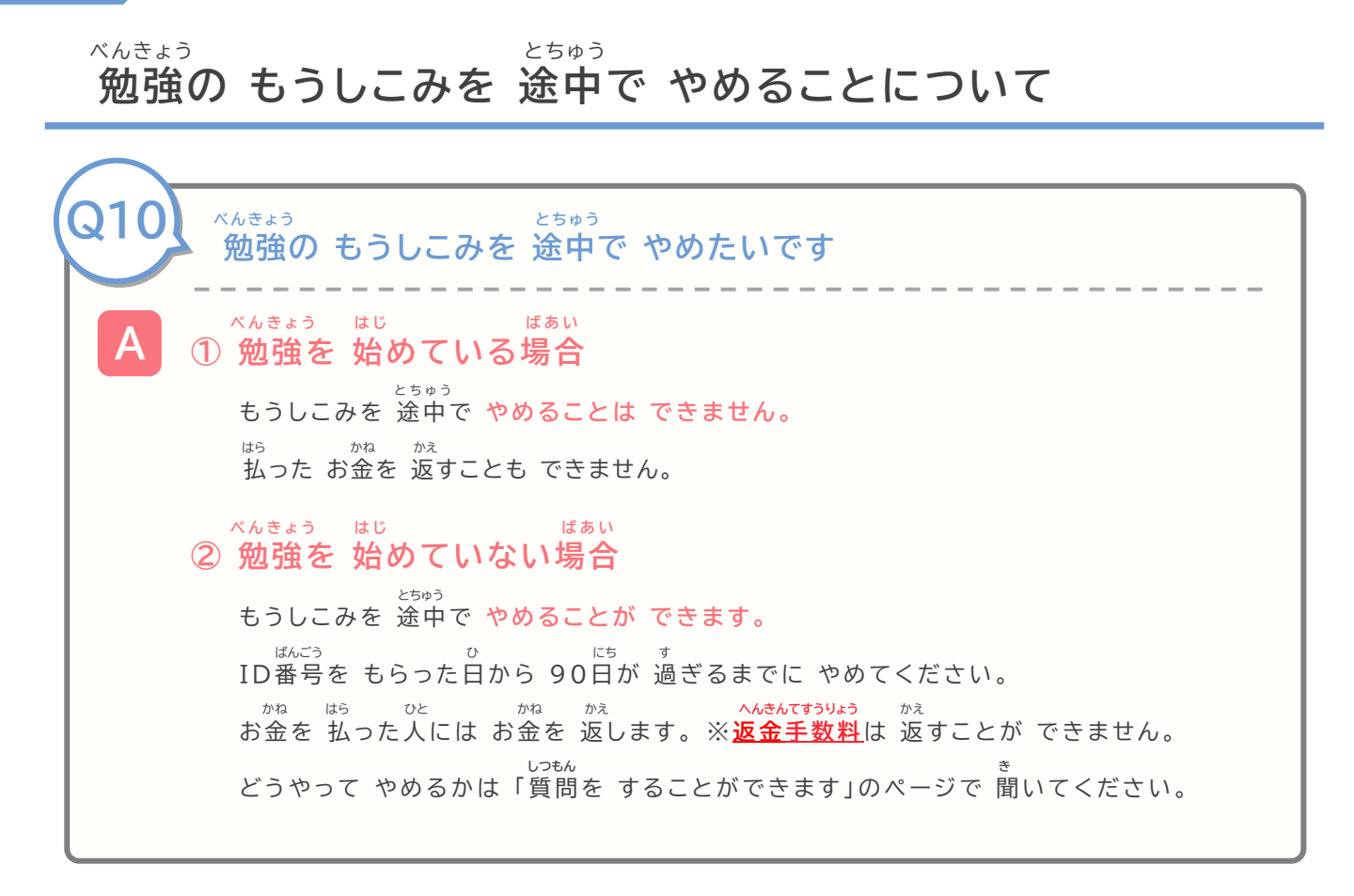

ことばの 説明

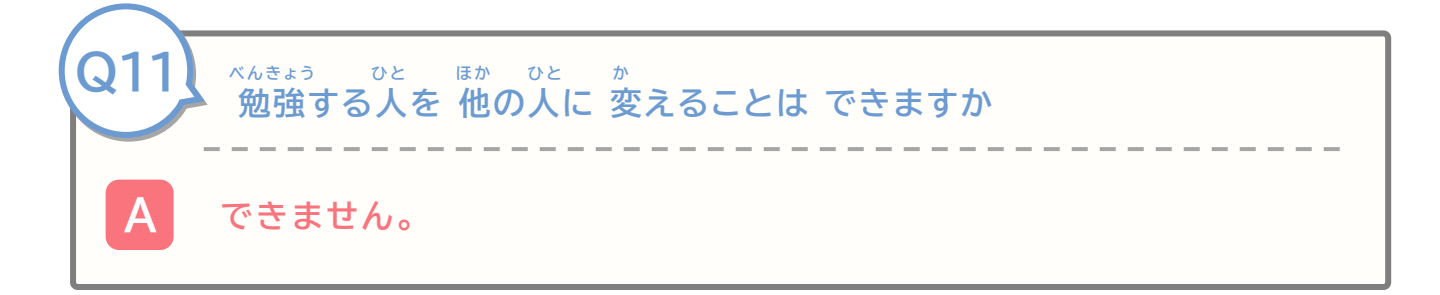

べんきょう

勉強をすることについて

ひと べんきょう ひとつの パソコンで たくさんの人が 勉強を しても 良いですか ひと ばんごう べんきょう 良いです。勉強する人の ID番号と パスワード(password)で べんきょう 勉強を はじめてください。 ほか ひと べんきょう まえ ひと みぎうえ 他の人が 勉強をするとき、前の人は Webサイト(site)の 右上にある「ログアウト」を Q13じかん eラーニングは どのぐらい 時間が かかりますか じかん ぜんぶ じかん どうが み ぷん 動画を見る時間は全部で2時間30分くらいです。 ほか じかん 他に テストを やる時間などもあります。 <sub>じょしょう</sub> ょっ しょう しょう なか べんきょう わ eラーニングには 序章と 4つの 章があります。章の 中でも、勉強することを 分けています。 ひと ふん ぷん 1つ、5分か10分くらいで 終わります。 ひと しょう いつ もんだい もんだい ぜんぶ 1つの 章で 5つの 問題の テストがあります(全部で 20個の 問題が あります)。 じかん あなたの 時間があるときに 少しずつ やるのも 良いです。 Q14べんきょう どうが 勉強の 動画を 字だけで 見ることが できるものは ありますか にほんご えいご やさしい日本語、英語、ベトナム語、インドネシア語、中国語、ビルマ語、タ ガログ語、ネパール語の テキストを ダウンロード(Download)するこ とが できます。詳しいことは P26~ 見てください。 Q15 べんきょう 勉強を いつまで できるかは 決まっていますか べんきょう 決まっていません。ずっと 勉強できます。

## しつもん こた よくある質問に 答えます

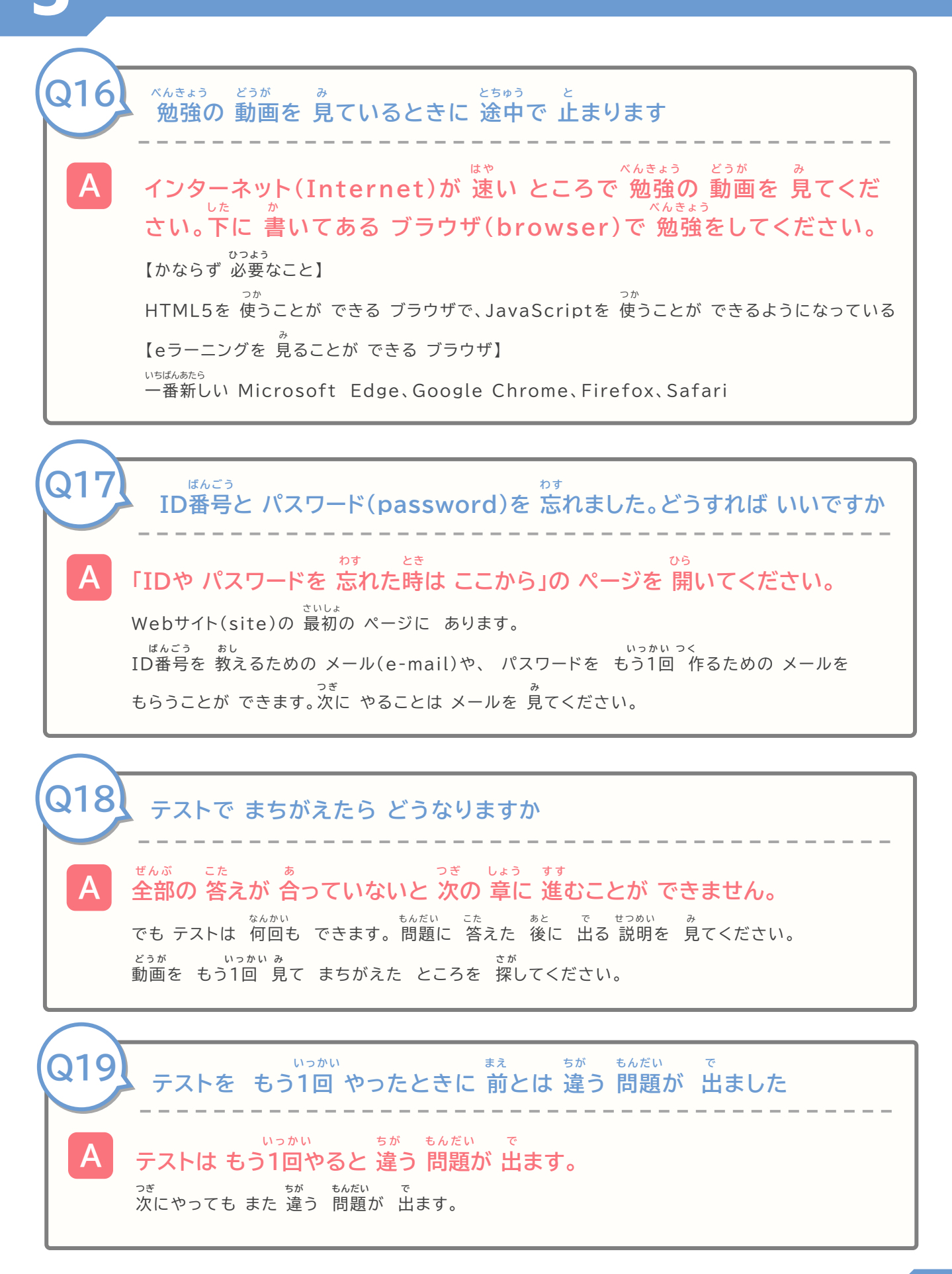

| 3   | しつもん こた<br>よくある質問に 答えます                                                                                                    |
|-----|----------------------------------------------------------------------------------------------------|
|     |                                                                                                    |
| Q20 | <sup>べんきょう ぜんぶ お</sup><br>勉強が 全部 終わりました。<br><sup>べんきょう どうが もんだい いっかい み</sup><br>勉強の 動画や 問題を もう1回 見ることは できますか                                                                                                    |
| A   | なんかい<br>何回でも 見ることが できます。<br>f(x) = f(x) + f(x)<br>f(x) = f(x)<br>f(x) = f(x)<br>f |
|     |                                                                                                    |
| Q21 | スマートフォン(Mobile Phone)で eラーニングを することは<br>できますか                                                                                                    |
| A   | できます。                                                                                                    |
|     | e-ラーニングは 動画を 見ます。データ(data)を たくさん 使います。                                                                                                    |
|     | スマートフォンで eラーニングをする人は Wi-fiを 使うのが 良いです。                                                                                                    |
|     | です。<br>【eラーニングを 見ることが できる ブラウザ(browser)】                                                                                                    |
|     | いちほんのたら<br>一番新しいMicrosoft Edge、Google Chrome、Firefox、Safari                                                                                                    |

しゅうりょうしょうしょ だ 修了証書を出すことについて

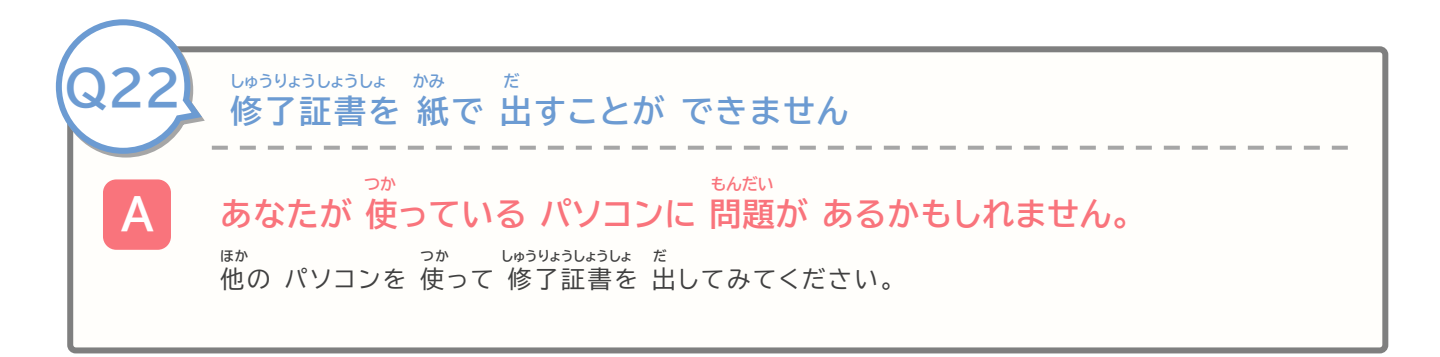

## しつもん こた よくある質問に 答えます しゅうりょうしょうしょ **J**23 なまえ 修了証書の「あなたの 名前」の ところに「?」と 出ます ばあい こま 「お困りの 場合は こちら」の ページで 聞いてください。 <sup>ぉし</sup> どうすればいいか 教えます。 しゅうりょうしょうしょ な いっかい だ J24 修了証書が 無くなりました。もう1回 出すことは できますか しゅうりょうしょうしょ だ 「修了証書を 出します」の ページを 開いてください。 <sup>さいしょ しゅうりょうしょうしょ だ</sup> ぉな 最初に 修了証書を 出したときと 同じことをしてください。 しゅうりょうしょうしょ 225わた 修了証書は どこに 渡せば いいですか じぎょうしょ 事業所に 聞いてください。

<sup>わた</sup> どうやって 渡すか、いつ 渡すかなどは 事業所のひとに 聞いてください。

じぎょうしょ

4

## がめん ことば ことば か 画面の 言葉を ほかの 言葉に 変える

どうやって ほかの 言葉に 変えるか 教えます

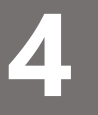

#### がめん ことば か 画面の 言葉を ほかの 言葉に 変える

ログイン(login)するときの 画面の 言葉を ほかの言葉に 変えることが できます。 <sup>えいこ</sup> 英語、ベトナム語、インドネシア語、中国語、ビルマ語、タガログ語、ネパール語に 変えることが できます。

言葉を 変えると 勉強の 動画の 言葉と 画面の 言葉は やさしい日本語(N4)に 変わります。 ことば か おし どうやって ほかの 言葉に 変えるか 教えます

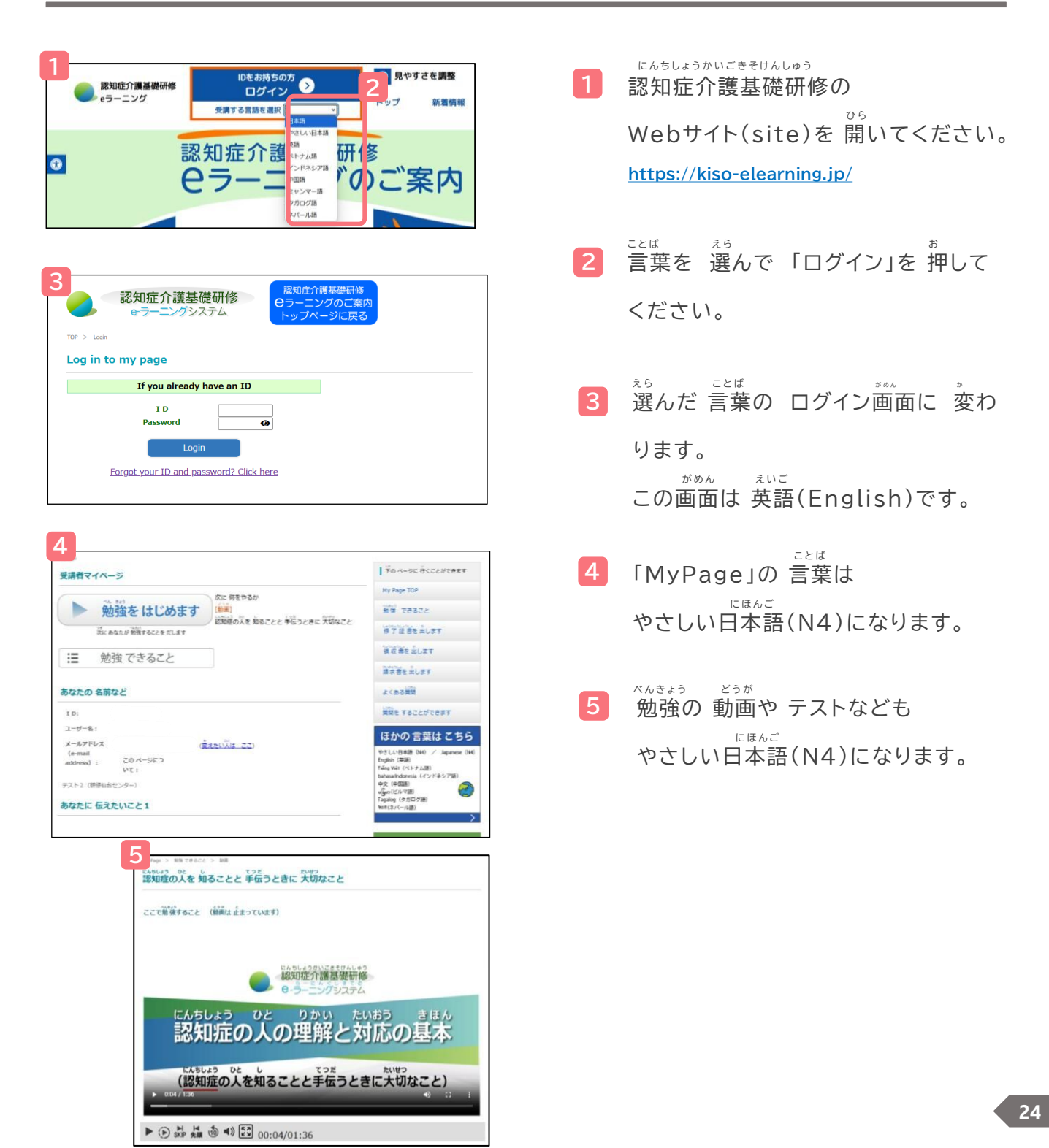

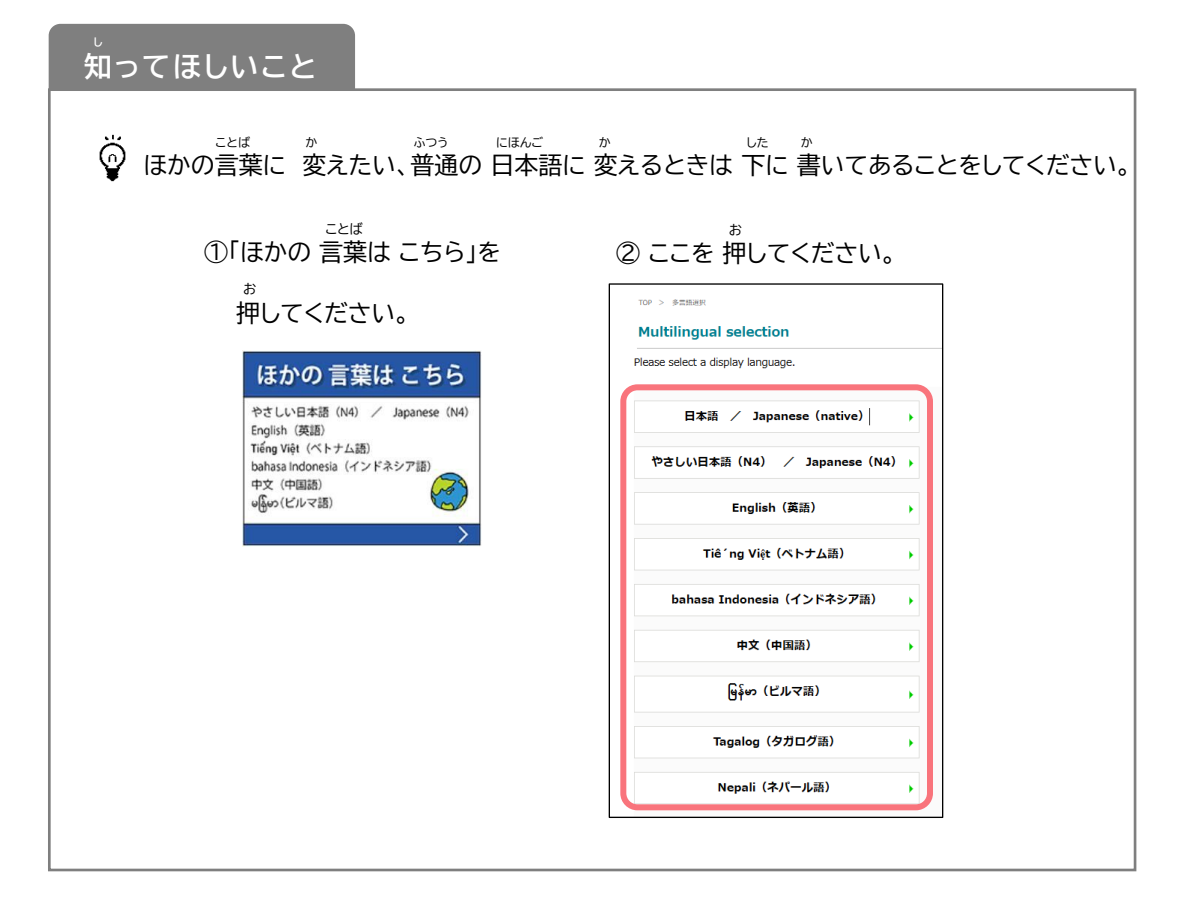

6 ここを 押すと A 「選んだ 言葉の テキスト」 B 「やさしい日本語の テキスト」 C 「勉強の 動画で 出る 言葉を 翻訳したもの」を 見ることが できます。

| 2 認知症介護基礎研修<br>e-ラーニングシステム                                                                                                    | פלעקר                                                                   |
|----------------------------------------------------------------------------------------------------|-------------------------------------------------------------------------|
| My Page<br>受講者マイページ                                                                                                    | 下の ページに 行くことができます                                                       |
| 次に何をやるか<br>(動画)<br>第1章、認知症グアをする時に大切なことと考えること                                                                                                    | My Page TOP<br>勉強 できること                                                 |
| ズにあなたが                                                                                                    | 修了証書を出します<br>領収書を出します                                                   |
| あなたの名前など                                                                                                    | 請求書を出します<br>よくある質問                                                      |
| I D:<br>ユーザー名:<br>メールアドレス ( <u>蜜えたい)(は こご</u> )<br>(e-mail<br>address) : ごの ページにつ<br>いて :<br>テスト2 (研修仙台センター)                                         |                                                                         |
| あなたに 伝えたいこと 1<br>あなたに 伝えたいこと 2                                                                                                    | でしていていていていていていていていていていていていていていていていていていてい                                |
| 2021.4.1     サイトを公開しました(一部試験運用中)       概要     B                                                                                                    | <ul> <li>Download</li> <li>やさしい日本語テキストはこちら</li> <li>Download</li> </ul> |
| この e-ラーニングでは、勉強の 動画を 見ることと、 確認テストが できます。「認知症の人を 知ることと 手伝う<br>ときに 大切なこと」を 勉強することが できます。全部 勉強した人は、 修了証書くしっかり 認知症のことを 勉強<br>しましたと 書いてあるもの>を 出すことが できます。 | やさしい日本語提作マニュアル                                                          |
|                                                                                                    | ペトナム語、英語、インドネシア<br>語、中国語、ビルマ語、タガログ<br>語、ネパール語の言葉はこちら<br>ひ Download      |

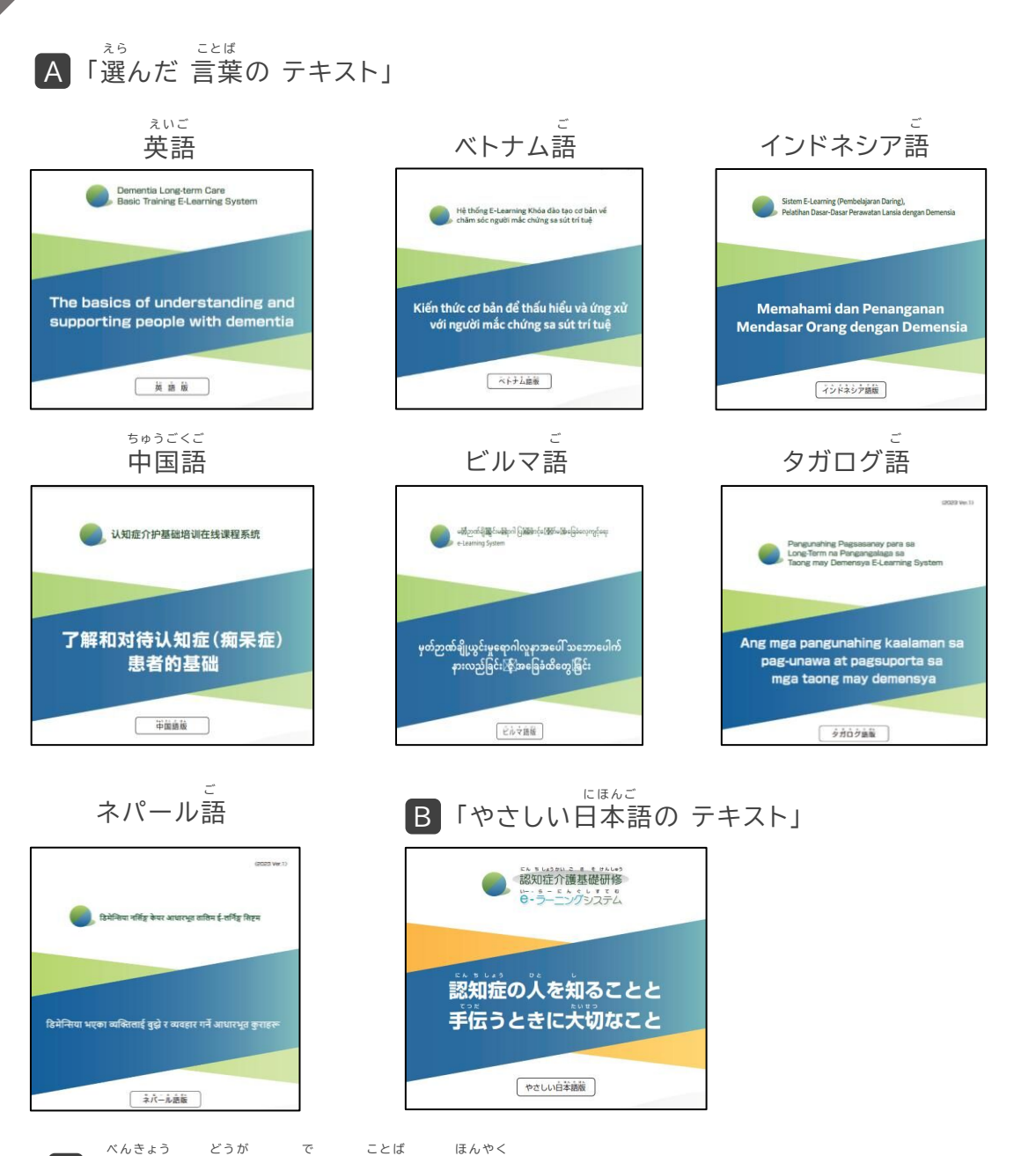

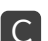

「勉強の 動画で 出る 言葉を 翻訳したもの」

|     |               |                                     |                              |                                             | - 中国語 (関体学)  | ミャンマー語 (ビルマ語)                               |                           | タガログ語                                       |
|-----|---------------|-------------------------------------|------------------------------|---------------------------------------------|--------------|---------------------------------------------|---------------------------|---------------------------------------------|
| 85  | 7107FR-9      | Amyloid-beta                        | beta-amyloid                 | Amiloid beta                                | β-淀粉样蛋白      | Amyloid beta                                | आमिलोइड बिटा              | Beta-amyloid                                |
| U)  | e5-150        | E-Learning                          | E-Learning                   | E-learning                                  | 在线课程         | e-Learning                                  | ई-लर्निङ्ग                | E-Learning                                  |
|     | ă.            | ýchi                                | intention                    | Keputusan, niat                             | 意思           | eng -                                       | হম্যা                     | Intensyon                                   |
|     | 意思决定          | ra quyết định                       | decision-making              | Pengambilan keputusan                       | 決定           | ဆန္ခနဲ့အညီဆုံးဖြတ်ချက်ချမှတ်နိုင်ရေး        | निर्णय हिने               | Pagdedesisyon                               |
|     | 與資            | chứng Pica (ăn bậy)                 | pica                         | Gangguan makan                              | 异食           | အစားအစာမဟုတ်သည်ကိုစားမိခြင်း                | अखाद खानेङुरा खाने        | Pica                                        |
|     | <b>E</b> M    | y tấ                                | medical care                 | Pengobatan medis                            | 医疗           | ခောက္သာရေး                                  | विकित्सा उपचार            | Pangangalagang medikal                      |
|     | 医療従事者         | nhân viên y tế                      | medical staff                | Staf medis                                  | 医务工作者        | ကုသရေးဆိုင်ရာတာဝန်ထမ်းဆောင်သူ               | स्वास्थ्यवर्गी            | Medical staff                               |
| 5   |               | xúc xích                            | sausage                      | Sosis                                       | <b>15</b> 85 | ဝက်အုချောင်း                                | सरोज                      | Sausage                                     |
|     | 韓も芳褒          | Nói dối không phải lúc nào cũng xấu | les are skilful means        | Keadaan bisa membenarkan<br>kebohongan      | 说谎也是权言之计     | မူသားမပါလက်ာမရော                            | कहिलेकाहीँ झुट पनि उपयुका | Pagsisinungaling ay mahusay na<br>paraan    |
|     | <b>ວ</b> ວິສີ | bệnh trầm cảm                       | depression                   | Depresi                                     | 印郁症          | စိတ်ကျားရာဂါ                                | ঠিয়খন                    | Depresyon                                   |
|     | <b>第</b> う    | cuớp                                | rob                          | Merampas                                    | 劉守           | လူသည်                                       | योसु                      | Maagaw                                      |
| 8   | 180<br>80     | tức giận                            | anger                        | Marah                                       | 情思           | ဓိတ်ဆိုးသည်                                 | रिसाउनु                   | Magalit                                     |
|     | お活りデイサービス     | dịch vụ ngoại trú kêm lưu trú       | residential day service      | Layanan Day Service program<br>menginap     | 居住型日间服务      | ညပိုင်းပါနေ့ဘက်ပြုစုစောင့်ရှောက်ရေး<br>ဂေဟာ | आवासीय दिवा सेवा          | Residential Day Service                     |
|     | 80.5          | tám                                 | bath                         | Bak mandi                                   | 洗澡           | ရေရို <del>းရန်</del>                       | नुहाउने ठाउँ (ओकुन्वे)    | Banyo                                       |
| tr. | 介護            | chăm sóc                            | nursing care long-term care  | Perawatan lansia                            | 介护 (計2)      | မြနစောင့်ရှောက်မှု                          | नसिङ्ग केयर               | Nursing care                                |
|     | 芥腰サービス        | dịch vụ châm sốc                    | long-term care services      | Layanan perawatan lansia                    | 介护服务         | မြနစောင်ရောက်မှုဝန်ဆောင်မှု                 | नसिङ्ग केयर सेवाहरू       | Serbisyo sa pangangalaga                    |
|     | 分儀視鏡法         | Luật chăm sóc và bảo hiểm           | Long-Term Care Insurance Act | Undang-Undang Kesehatan<br>Perawatan Lansia | 介护保险法        | မြူစစောင့်ရွှောက်ရေးအာမခံဥပဒေ               | नर्सिङ्घ केपर बीमा ऐन     | Long-Term Care Insurance Act                |
|     | 東京教室          | lớp học gia đình                    | family classroom             | Kelas untuk keluarga                        | 家人數室         | မီသားစုသင်တန်း                              | परिवारिक कक्षा            | Family classroom                            |
|     | 苚             | vai                                 | shoulder                     | Bahu                                        | 肩膀           | olic<br>Mo                                  | कुम                       | Balikat                                     |
|     | 合併在"状         | triệu chứng kêm theo thứ phát       | combination of symptoms      | Gejala penyerta                             | 并没症状         | ပေါင်အည်းရောဂါလက္ခဏာ                        | संयुक्त लक्षम             | Kumbinasyon ng secondary na mga<br>aintomaa |
|     | 橫             | cố phần                             | stock                        | Saham                                       | 教份           | ဓတော့                                       | श्चेपर                    | stocks                                      |
|     | ňЭ́i          | quân café                           | Café                         | Kafe                                        | <b>银井</b> 馆  | (Dest                                       | क्यफे                     | Cafe                                        |
|     | 5.0 ¥ +-      | văn hóa                             | culture                      | Budaya                                      | 文化           | ယဉ်ကျောမှု                                  | संस्कृति                  | Kultura                                     |
|     | 環境要因          | yếu tố mối trường                   | environmental factor         | Faktor lingkungan                           | 环境因素         | နေထိုင်မှုပတ်ဝန်းကျင်ဆိုင်ရာအကြောင်းရင်း    | वासावरणीय कारण            | Pangkapaligiran na sanhi                    |
|     | a minist      | điều dưỡng                          | nurse                        | Perawat, juru rawat                         | P±           | સમગ્ર                                       | नर्स                      | Nars                                        |
|     | 開節            | khdp                                | joint                        | Persendian                                  | 关节           | ခြေဆစ်လက်ဆစ်များ                            | जेनी                      | Kasukasuan                                  |
|     | di th         | politic dai                         | atuse                        | Kekerasan                                   | 20           | <u>ວນວິດແລ້ວຊີ້ມີອາກິລິດີ:</u>              | टर्वातराग                 | Naaahuso                                    |

#### がめん ことば ことば か 画面の 言葉を ほかの 言葉に 変える

#### ぇぃご 英語

| ことば                      | せつめい                                                                             |
|--------------------------|----------------------------------------------------------------------------------|
| 言葉                       | 記 明                                                                              |
| にんちしょう<br>認知症 (dementia) | かんが おぼ し がくしゅう あたま<br>考 える、覚える、知る、学 習 するなど 頭 がうまくに<br>びょうき<br>たらかなくなる病 気 の ことです。 |
| <sub>しょうじょう</sub>        | びょうき                                                                             |
| 症状 (symptom)             | 病 気 や けがによって  起 きることや  見 えることです。                                                 |
| <sup>にんちしょうけ あ</sup>     | にんちしょうひと てつだ                                                                     |
| 認 知 症 ケア (dementia care) | 認知症の人を手伝うこと。                                                                     |
| <sup>けあ</sup>            | てつだ                                                                              |
| ケア (care)                | 手伝 うこと。                                                                          |

#### <sup>ご</sup> インドネシア語

| 근とば 言葉                       | せつめい<br>説 明                                                                       |
|------------------------------|-----------------------------------------------------------------------------------|
| にんちしょう<br>認知症 (Demensia)     | かんが おぼ し がくしゅう あたま<br>考 える、覚える、如 る、学 習 するなど 頭 がうまくに<br>びょうき<br>たらかなくなる病 気 の ことです。 |
| <sub>しょうじょう</sub>            | びょうき                                                                              |
| 症 状 (Gejala penyakit)        | 病 気 や けがによって 起 きることや 見 えることです。                                                    |
| <sup>こんちしょうけ あ</sup>         | にんちしょう ひと てつだ                                                                     |
| 認 知 症ケア (Perawatan demensia) | 認知 症の人を手伝 うこと。                                                                    |
| <sup>け あ</sup>               | てつだ                                                                               |
| ケア(Perawatan)                | 手伝 うこと。                                                                           |

#### <sup>ご</sup> ビルマ語

| ことは せつめい<br>言葉の説明                                                                                |                                                                                  |
|--------------------------------------------------------------------------------------------------|----------------------------------------------------------------------------------|
| ことば<br>言葉                                                                                        | せつめい<br>説 明                                                                      |
| <sup>က္ကေနဌ နဘ</sup><br>認知 雅 (မှတ်ဉာဏ်ချိုယွင်းမှုရောဂါ (မှတ်ဉာဏ်ယိုယွင်းကျ<br>ဆင်းလာမှုရောဂါ) ) | かんが おぼ し がくしゅう あたま<br>考 える、覚える、如 る、学 習 するなど 頭 がうまくは<br>びょうき<br>たらかなくなる病 気の ことです。 |
| <sup>ပ၁じ_၃ラ</sup><br>症 状(ရောဂါလက္ခဏာ)                                                            | びょうき<br>病気やけがによって 起きることや 見えることです。                                                |
| <sup>၊ ငန်ဗင်နုနှ</sup> င် (မှတ်ဉာဏ်ချိုယွင်းမှုရောဂါ ပြုစုစောင့်ရွှောက်<br>認知症ケア<br>ရေး)        | にんちしょう ひと てつだ<br>認知 縦の人を手伝 うこと。                                                  |
| <sup>け あ</sup><br>ケア (ပြုစုစောင့် ရှောက်ရေး)                                                     | てつだ<br>手伝 うこと。                                                                   |
| U<# (ဖွဲ့စည်းပုံ)                                                                                |                                                                                  |

#### <sup>ご</sup> ネパール語

| = 2 · 4 · 1              | 10.0mu<br>說見明                            |
|--------------------------|------------------------------------------|
| हरण्डात्म् (विमेन्सिया)  | ************************************     |
| प्रदेशक<br>症 状 (लक्षण)   |                                          |
| เซม症ケア (डिमेन्सिया केयर) | <sup>こんがいよう</sup> <sup>000</sup> こうどうごと。 |
| **<br>ケア (केयर)          | 手伝っこと。                                   |

| ■ ● ● ● ● ● ● ● ● ● ● ● ● ● ● ● ● ● ● ● | ⓓ ◀) 🕄 00:26/01:49 |                                                                               |
|-----------------------------------------|--------------------|-------------------------------------------------------------------------------|
|                                         |                    | (動画が止まった時<br>動画が止まった場合はこう)                                                    |
| ことば せつめい<br><b>言葉の説明</b>                |                    |                                                                               |
| cとば<br>言葉                               |                    | <sup>はつめい</sup><br>説明                                                         |
| ≅んちしょう<br>認知症                           |                    | かんが おぼ し がくしゅう あたま<br>考える、覚える、知る、学 習するなど 頭 がうまくは<br>だようま<br>たらかなくなる病 気の ことです。 |
| しょうじょう<br>症 状                           | 3                  | <sub>びょうき</sub><br>病 気や けがによって、起きることや、見えることです。                                |
| にんちしょうけあ<br>認知症ケア                       | (                  | にんちしょう ひと てつだ<br>認 知 症の人を手伝 うこと。                                              |
| けあ<br>ケア                                |                    | てつだ<br>手伝 うこと、                                                                |

ご ベトナム語

|                                                                                                    | ttつめい<br>説明                                                                                      |
|----------------------------------------------------------------------------------------------------|--------------------------------------------------------------------------------------------------|
| ະພອບເຊີ<br>認知症(chúng sa sút trí tuệ (chúng mấ´t trí<br>nhớ))                                             | <sup>かんが おぼ し がくしゅう あたま<br/>考 える、覚える、如 る、学 習 するなど 頭 が うまくに<br/>びょうき<br/>たらかなくなる病 気 の ことです。</sup> |
| <sup>しょうじょう</sup><br>症 状 (triệu chứng)                                                                   | びょうき<br>病 気やけがによって 起きることや 見えることです。                                                               |
| こんちしょうけ ぁ<br>認 知 症ケア(chăm sóc người mǎ´c chứng sa sút<br>rrí tuệ, chăm sóc đô´i với bệnh sa sút trí tuệ) | にんちしょうひと てつだ<br>認知 道の人を手伝 うこと。                                                                   |
| <sup>けま</sup><br>ケア(chăm sóc)                                                                            | てつだ<br>手伝 うこと。                                                                                   |

ちゅうごくご 中国語

| ことば                                 | せつめい                                                                       |
|-------------------------------------|----------------------------------------------------------------------------|
| 言葉                                  | 記 明                                                                        |
| <sup>にんちしょう</sup><br>認 知 症(认知症(瘣呆)) | かんが おぼ し がくしゅう あたま<br>考える、覚える、知る、学 習するなど 頭がうまくは<br>ひょうき<br>たらかなくなる病気のことです。 |
| <sub>しょうじょう</sub>                   | びょうき                                                                       |
| 症 状 (症状)                            | 病 気や けがによって 起きることや 見えることです。                                                |
| <sup>こんちしょうけ あ</sup>                | にんちしょうひと てつだ                                                               |
| 認 知 症ケア (认知症介护)                     | 認 知 症の人を手伝 うこと。                                                            |
| <sup>け あ</sup>                      | てつだ                                                                        |
| ケア(介护(护理))                          | 手伝 うこと。                                                                    |

#### <sup>ご</sup> タガログ語

| a.c.#                                                                 | */2001                                    |
|-----------------------------------------------------------------------|-------------------------------------------|
| 言葉                                                                    | 記明                                        |
| យោង                                                                   | 考える、覚える、如る、学習するなど 頭がうまくはたらか               |
| 認知症(Demensya)                                                         | なくなる病気のことです。                              |
| 症状 (Sintomas)                                                         |                                           |
| <sup>こんもしょう け あ</sup><br>認知症ケア(Pangangalaga sa taong may<br>demensya) | <sup>CANUAD DE 19E</sup><br>認知能の人を手伝 うごと。 |
| <sup>☆ &amp;</sup>                                                    | - デー・                                     |
| ケア(Pangangalaga)                                                      | 手伝 うこと。                                   |

## にんちしょうかいごきそけんしゅう うんえいじむきょく うんえいじむきょく 認知症介護基礎研修eラーニングシステム運営事務局

しゃかいふくしほうじんとうほくふくしかい にんちしょうかいごけんきゅう けんしゅうせんだい 社会福祉法人東北福祉会 認知症介護研究・研修仙台センター しゅうしょ みゃぎけん せんだいし あおばく くにみがおか 住所:〒989-3201 宮城県仙台市青葉区国見ケ丘6-149-1

#### <sup>うんようしゃ</sup> システム運用者

かぶしきがいしゃ 株式会社ワールドプランニング じゅうしょ とうきょうとしんじゅ<<かぐらざか 住所:〒162-0825 東京都新宿区神楽坂4-1-1 オザワビル2F

き 聞きたいことが ある人は Webサイト(site)の「質問を することができます」の ページで 聞いてください